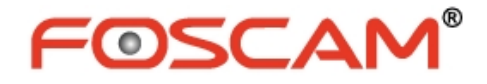

# **User Manual**

HD Wireless IP Camera with P2P

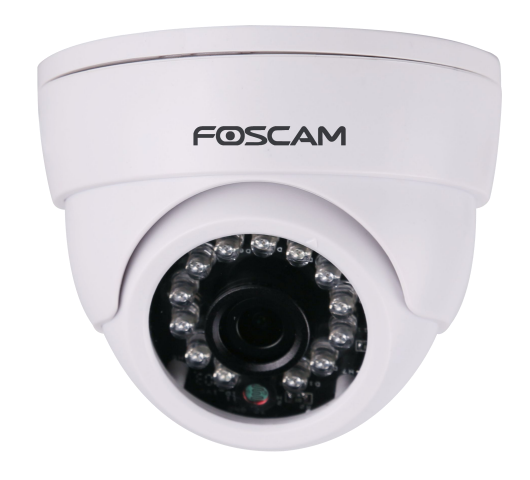

Model: FI9851P

### **Table of Contents**

| Security Warning                                | 1  |
|-------------------------------------------------|----|
| 1 Overviews                                     |    |
| 1.1 Key Features                                | 1  |
| 1.2 Read Before Use                             | 2  |
| 1.3 Packing Contents                            | 2  |
| 1.4 Physical Description                        | 2  |
| 1.5 Hardware Installation                       |    |
| 2 Accessing the Network Camera                  | 4  |
| 2.1 Hardware Connection & Software Installation |    |
| 2.2 Access the Camera in LAN                    | 5  |
| 2.3 Access the Camera in WAN                    | 6  |
| 2.4 Using the VLC player                        | 9  |
| 3 Surveillance Software GUI                     | 11 |
| 3.1 Login Window                                |    |
| 3.2 Setup Wizard                                |    |
| 3.3 Surveillance Window                         |    |
| 4 Advanced Camera Settings                      |    |
| 4.1 Device Status                               |    |
| 4.2 Basic Settings                              | 22 |
| 4.3 Network                                     |    |
| 4.4 Video                                       |    |
| 4.5 Detector                                    |    |
| 4.6 Record                                      | 51 |
| 4.7 Firewall                                    | 53 |
| 4.8 System                                      |    |
| 5 Appendix                                      |    |
| 5.1 Frequently Asked Questions                  |    |
| 5.2 Default Parameters                          | 64 |
| 5.3 Specification                               | 65 |
| 5.4 CE & FCC                                    |    |
| 5.5 Warranty                                    |    |
| 6 Obtaining Technical Support                   |    |
|                                                 |    |

# **Security Warning**

Foscam cameras and NVRs require good security practices to safeguard your privacy. You should regularly change your camera or NVR password which is 8-10 numbers, letters, symbols combination.

You should update your camera or NVR regularly.Make sure your camera or NVR has the latest firmware installed for your specific model and better experience.

# 1 Overviews

FI9851P is integrated IP Camera with a color CMOS sensor enabling viewing resolution 1280\*720. It combines a high quality digital video camera, with a powerful web server, to bring clear video to your desktop from anywhere on your local network or over the Internet.

They support the industry-standard H.264 compression technology, drastically reducing file sizes and conserving valuable network bandwidth.

The IPCAM is based on the TCP/IP standard. There is a WEB server inside which could support Internet Explorer. Therefore the management and maintenance of your device is simplified by using the network to achieve the remote configuration and start-up.

The camera is designed for outdoor and indoor surveillance applications such as courtyards, supermarket, and school. Controlling the IPCAM and managing images are simplified by using the provided web interface across the network utilizing wireless connectivity.

FOSCAM provides Phone Apps for Android and iPhone users, please search and install Foscam App named **Foscam** on App Store or Google Play, then you can view your camera directly as a computer.

### **1.1 Key Features**

- Standard H.264 video compression algorithm to satisfy the transmission of high definition video in narrow bandwidth network
- 1.0 Mega-Pixel
- Supports IE/Firefox/Google/Safari browser or any other standard browsers
- Supports WEP, PA and WPA2 Encryption
- IR night vision , Range:10m
- Supports image snapshot
- Supports dual-stream
- Supports IR-Cut and the filter change automatically
- Embedded FOSCAM DDNS(dynamic domain name service) Service
- Supports remote viewing & record from anywhere anytime
- Multi-level users management with password protection

- Motion detection alert via email or upload image to FTP
- Supporting Third Party Domain name
- Providing Phone APPs for Android and iPhone users
- Supports multiple network protocols: HTTP /HTTPS/ RTSP/ TCP /IP /UDP /FTP /DHCP /DDNS / UPNP/ ONVIF
- Providing Central Management Software to manage or monitor multi-camera

### 1.2 Read Before Use

Please first verify that all contents received are complete according to the Package Contents listed below. Before the Network Camera is installed, please carefully read and follow the instructions in the Quick Installation Guide to avoid damage due to faulty assembly and installation. This also ensures the product is used properly as intended.

### **1.3 Packing Contents**

| • IPCAM×1                             | • CD×1                                          |
|---------------------------------------|-------------------------------------------------|
| <ul> <li>DC Power Supply×1</li> </ul> | <ul> <li>Quick Installation Guide ×1</li> </ul> |
| Network Cable×1                       | Warranty Card×1                                 |

### **1.4 Physical Description**

### 1.4.1 Front Panel

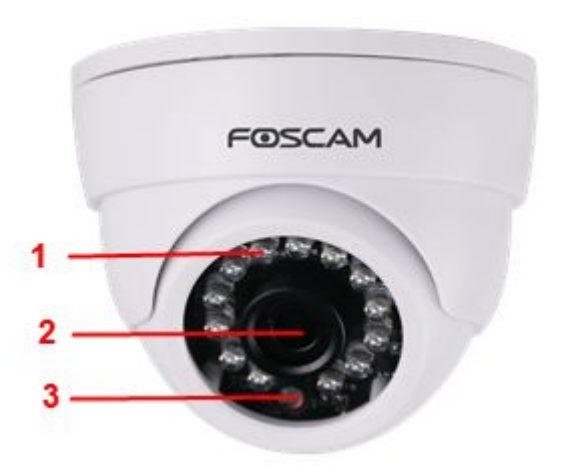

Infrared Lamp Array
 LENS: CMOS sensor with fixed focus lens
 Induction IC

### 1.4.2 Interface

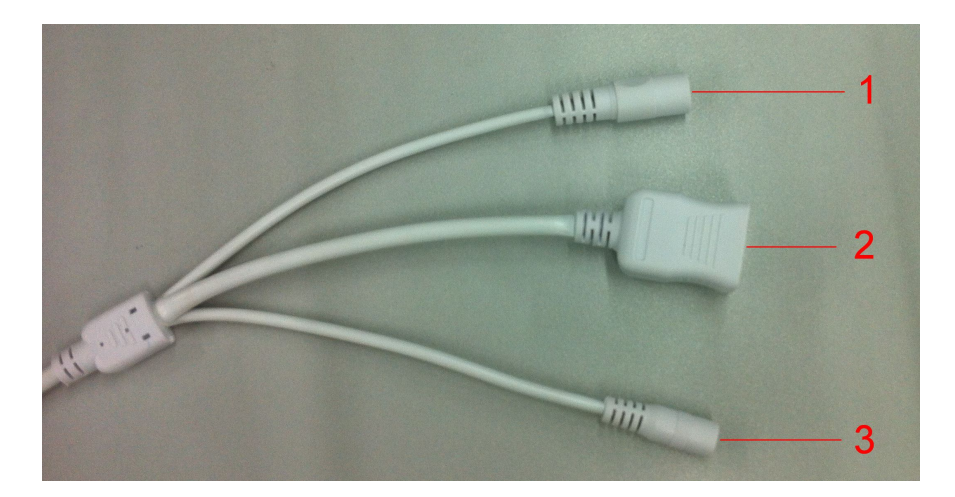

#### **1** Power Interface

Connect the external power adapter, request for 12V/1A power.

#### 2 LAN

10/100M adaptive Ethernet interface. Through this interface, IPCAM can be connected with various network devices, such as hub, router, etc.

#### 3 Reset button

Press and hold on the reset button for 5 seconds. Releasing the reset button, the password will back to the factory default administrator password. The default administrator user is admin with no password.

### 1.4.3 Bottom View

There are two labels located at the bottom of the camera; this is an important feature of original Foscam cameras. If your camera does not have labels, it may be a clone. Cloned Foscam cameras can not use original firmware and are not eligible for warranty or technical services.

### **1.5 Hardware Installation**

1. Manually turn the base clockwise to loosen the snap.

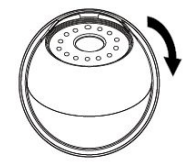

- 2. Install the base of the camera on the ceiling or wall with expansion screws.
- 3. Assemble the sphere, cover, and decorative in order, set the angle of the camera viewing area.
- 4. Finally, manually turn the camera counter-clockwise to lock the camera in place.

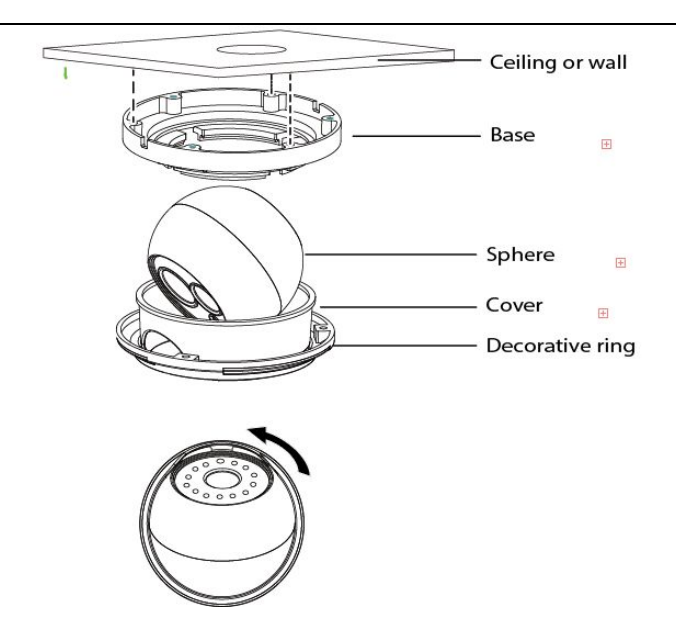

## **2 Accessing the Network Camera**

### 2.1 Hardware Connection & Software Installation

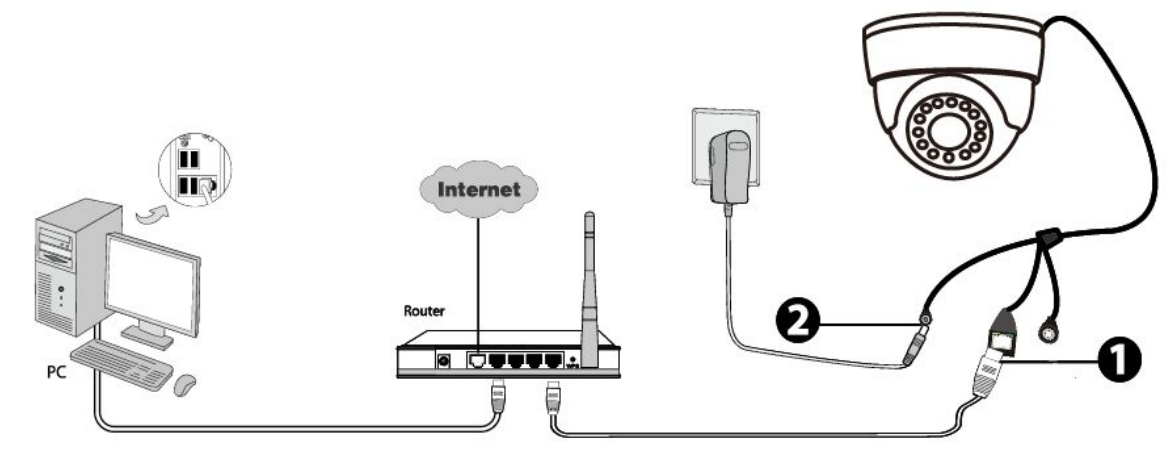

- 1. Connect the camera to the LAN network (Router or Switch) via ethernet cable.
- 2. Connect the power adapter to the camera.
- 3. Insert the CD into the CD drive of your computer.

4. Go to the folder "Equipment Search Tool" and find the folder "For Windows OS" or "For Mac OS". Copy and paste the Equipment Search Tool file to your computer, or drag it onto your Desktop.

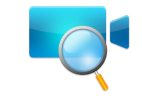

#### Shortcut icon for Windows / Mac OS

#### Notes:

- If your computer (Windows OS) supports autorun function, you can find the corresponding file in the opened control panel.
- If your computer doesn' t have CD drive, you can download the Equipment Search Tool from our website for free.

### 2.2 Access the Camera in LAN

This camera support HTTP and HTTPS protocols, so here will allow you to use HTTP and HTTPS port No. (1) Http:// LAN IP + Http Port No.

Double click the Equipment Search Tool icon and it should find the camera's IP address automatically after you plug in the network cable.

| 💐 Equipment Search Tool | Contraction of the local distribution of the local distribution of the |              | X    |
|-------------------------|----------------------------------------------------------------------------------------------------|--------------|------|
| Camera Name             | IP Address                                                                                                    | Device ID    | Туре |
| Anonymous               | Http://192.168.1.105:88                                                                                                    | 00626E55AB1E | IPC  |

Double click the IP address of the camera; your default browser will open to the camera login page.

#### (2) Https:// LAN IP + Https Port NO.

The default Https port no. is 443. You can use the url to access the camera: <u>https:// LAN IP + HTTPS port</u>. Go to **Settings - Network - Port** panel , you can see and change the https port NO.

|            |     | Save Refresh |
|------------|-----|--------------|
| HTTP Port  | 88  |              |
| HTTPS Port | 443 |              |
| ONVIF Port | 888 |              |

#### NOTE:

When logging in for the first time, you will need to download and install the add-on.

| FOSCAM                                                                       |                                                                      | HD IP Camera       |
|------------------------------------------------------------------------------|----------------------------------------------------------------------|--------------------|
|                                                                              |                                                                      |                    |
|                                                                              |                                                                      |                    |
| Us                                                                           | sername edmin                                                        |                    |
| P                                                                            | assword                                                              | =                  |
|                                                                              | Stream Main stream                                                   |                    |
| La                                                                           | anguage English                                                      |                    |
|                                                                              | Login                                                                |                    |
|                                                                              |                                                                      | Click Install      |
| This website wants to install the following add-on: IPCW<br>What's the risk? | lebComponents.exe from 'ShenZhen Foscam Intelligent Technology Co. I | tc". install × • • |

### 2.3 Access the Camera in WAN

### 2.3.1 Static IP Addresses

Users who have static IP addresses do not need to set DDNS service settings for remote access. When you have finished connecting the camera using the LAN IP address and port forwarding, you can access the camera directly from the Internet using the WAN IP address and port number.

### How to Obtain the WAN IP address from a public website ?

To obtain your WAN IP address, enter the following URL in your browser: <u>http://www.whatismyip.com</u>.The webpage at this address will show you the current WAN IP.

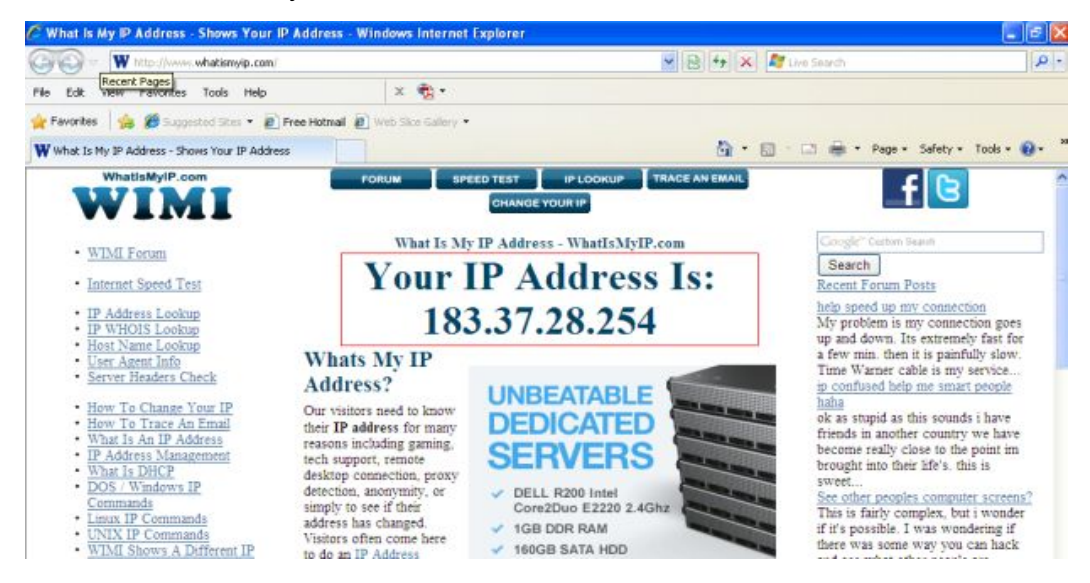

### 2.3.2 Remote Access

If you want to access your camera by web browser outside of your LAN, you need to configure following configurations.

1. Choose "Settings" on the top of the camera web page, then go to the "Network > IP Configuration" section on the left side of the screen, then uncheck the Obtain IP DHCP.

| Setup Wizard<br>Status<br>Basic Settings |                      | IP C          | Configuration                             |
|------------------------------------------|----------------------|---------------|-------------------------------------------|
| Network                                  | Obtain IP From DHCP  |               |                                           |
| IP Configuration                         | IP Address           | 192.168.1.100 | IP Address: Set this in the same subnet   |
| Wireless Settings                        | Subnet Mask          | 255.255.255.0 | as your computer , or keep it as default. |
| UPnP                                     | Gateway              | 192.168.1.1   | Subnet Mask: Keep it as default.          |
| Port                                     | Primary DNS Server   | 211.162.78.1  | IP address of your router                 |
| Mail Settings                            | Secondary DNS Server | 211.162.78.3  |                                           |

2. Enable UPnP and DDNS in the camera's settings page. We recommend you to use the DDNS by factory default.

| Setup Wizard      |                     | UPnP                      |                         |
|-------------------|---------------------|---------------------------|-------------------------|
| Basic Settings    |                     |                           | Save Refresh            |
| Network           | Enable UPnP         | Yes                       | •                       |
| IP Configuration  |                     |                           | 7                       |
| Wireless Settings | S                   | elect Yes and click Save. |                         |
| DDNS              |                     |                           | ]                       |
| UPnP              |                     |                           |                         |
|                   |                     |                           |                         |
|                   |                     |                           |                         |
| Setup Wizard      |                     | DDNS                      |                         |
| Status            |                     |                           | Save Sefresh            |
| Basic Settings    |                     |                           |                         |
| Network           | Enable DDNS         |                           |                         |
| IP Configuration  | Manufacturer's DDNS |                           |                         |
| Wireless Settings | Manufacturer's DDNS | cg8881. myfoscam.org      | Restore DDNS to factory |
|                   |                     |                           |                         |
| UPnP              | Third Party DDNS    | Click Enchle DDNS on      | d aliak Cava            |
| Port              | DDNS Server         | Click Enable DDINS an     | ld click Save.          |
| Mail Settings     | Densis              | The content in the Mar    | nutacture's DDNS        |
| FIP Settings      | Domain              | column is the domain r    | name of your camera.    |

3. You can see the port of your camera here. If you want to set Remote Access for several cameras on the same network, you will need to change the HTTPS port for each camera.

|                           | 3          | Po  | ort            |
|---------------------------|------------|-----|----------------|
| Status                    | 2          |     | Pava Defresh   |
| Basic Settings            |            |     | a Save Reliesi |
| Network                   | HTTP Port  | 88  |                |
| IP Configuration          | HTTPS Port | 443 |                |
| Wireless Settings<br>DDNS | ONVIF Port | 888 |                |
| UPnP                      |            |     |                |

4. If the UPnP of the router has been enable, you do not need to perform following steps. Otherwise, you need to select one of the following methods to configure port forwarding on your router. For these steps, we will be using the TP-LINK brand wireless router as an example.

#### • If there is a UPnP function in your router:

Choose "Forwarding > UPnP", make sure that the Current UPnP Status is Enabled.

| Quick Setup       | UPnP                                                                      |
|-------------------|---------------------------------------------------------------------------|
| WPS               |                                                                           |
| Network           |                                                                           |
| Wireless          | Current IIDeD Status Fachlad                                              |
| DHCP              |                                                                           |
| Forwarding        |                                                                           |
| - Virtual Servers | Current UPnP Settings List                                                |
| - Port Triggering | ID Ann Description External Port Protocol Internal Port IP Address Status |
| - DMZ             |                                                                           |
| - UPnP            |                                                                           |
| Security          | Refresh                                                                   |

#### • If there is no UPnP function in your router:

You need to manually add port forwarding, refer to the following steps. You need go to the "Forwarding > Virtual Servers" panel for setup.

| Quick Setup       | Virtual Servers                                                 |
|-------------------|-----------------------------------------------------------------|
| WPS               |                                                                 |
| Network           | ID Comice Deat Internal Deat ID Addapage Destand Cation Marite  |
| Wireless          | ID Service Port Internal Port IP Address Protocol Status Modily |
| DHCP              |                                                                 |
| Forwarding        |                                                                 |
| - Virtual Servers | Add New Enable All Disable All Delete All                       |
| - Port Triggering |                                                                 |
| - DMZ             | Click Add New.                                                  |
| - UPnP            | i i i i i i i i i i i i i i i i i i i                           |

| Quick Setup      | Add or Modify a Virtua | Server Entry  | /         |                                                 |
|------------------|------------------------|---------------|-----------|-------------------------------------------------|
| QSS              |                        |               |           |                                                 |
| Network          | Saprice Port           | 00            | 100       | VV or VV                                        |
| Nireless         | Service Port.          | 00            | (AA       |                                                 |
| онср             | Internal Port:         | <u>88</u> (X  | X, Only w | valid for single Service Port or leave a blank) |
| Forwarding       | IP Address:            | 192.168.1.100 | 0         |                                                 |
| Virtual Servers  | Protocol:              | ALL           | •         | Input the port and IP address of                |
| Port Triggering  | Status:                | Enabled       | •         | your comore and click Save                      |
| DMZ              |                        |               |           | your camera and click Save.                     |
| UPnP             | Common Service Port:   | Select One-   | 2         | •                                               |
| Security         |                        |               |           |                                                 |
| Parental Control |                        |               |           |                                                 |
| Accore Control   |                        | Save          |           | Back                                            |

| Status            |                 |               |                  |           |            |                  |
|-------------------|-----------------|---------------|------------------|-----------|------------|------------------|
| Quick Setup       | Virtual Servers | 5             |                  |           |            |                  |
| QSS               |                 |               |                  |           |            |                  |
| Network           | ID Camina Dart  | Internal Dort | ID Address       | Dratasel  | Status     | Madifi           |
| Wireless          | ID Service Port | internal Port | IP Address       | Protocol  | Status     | mouny            |
| DHCP              | 1 443           | 443           | 192.168.1.100    | ALL.      | Enabled    | Modify Delete    |
| Forwarding        |                 |               |                  |           |            |                  |
| - Virtual Servers |                 |               |                  | He        | ere you ha | ive finished the |
| - Port Triggering | Add New         | Enable All    | Disable All Dele | te All PC | rt Forwar  | ding setup.      |
| - DMZ             |                 |               |                  |           |            |                  |
| - UPnP            |                 |               | naviaus   Nav    | +         |            |                  |
| Coouritu          |                 |               | Tevious   [ INEX | 1         |            |                  |

5. Now you can access your IP camera by https://domain name: HTTPS port via the Internet.

### 2.4 Using the VLC player

This camera supports RTSP streaming, here you can view the camera using VLC player.

RTSP URL <a href="http://fusername][:password]@IP:HTTP">http://fusername][:password]@IP:HTTP</a> port number/videosream

The part in the square brackets may be omitted.

#### user name & password:

The user name and password to access the camera. This part can be omitted.

**IP:** WAN or LAN IP address.

**Videostream:**Here support three modes: videoMain, videoSub and audio. When the network speed is bad, here you had better select videoSub.

#### For example:

IP: 192.168.1.11 HTTP Port number: 88 User name: admin Password: 123 Here I can enter one of the following URLs in the VLC.

1. rtsp://admin:123@192.168.1.11:88/videoMain

- 2. rtsp:// @192.168.1.11:88/videoMain
- 3. rtsp://:123@192.168.1.11:88/videoMain
- 4. rtsp://admin@192.168.1.11:88/videoMain

Open the VLC, and go to Media(Open Network Stream option, then enter the URL into VLC.

| د 🛓   | VLC media player                                             |           |      |          |
|-------|--------------------------------------------------------------|-----------|------|----------|
| Med   | dia Playback <u>A</u> udio <u>V</u> ideo                     | Tools     | View | Help     |
| Þ     | Open File                                                    | Ctrl+O    |      |          |
| Þ     | Advanced Open File                                           | Ctrl+Shif | t+O  |          |
| ~     | Open <u>Fo</u> lder                                          | Ctrl+F    |      |          |
| 0     | Open Disc                                                    | Ctrl+D    |      |          |
|       | Open <u>N</u> etwork Stream                                  | Ctrl+N    |      |          |
|       | Open Capture Device                                          | Ctrl+C    |      |          |
|       | Open <u>L</u> ocation from clipboard<br><u>R</u> ecent Media | Ctrl+V    |      |          |
|       | Save Playlist to <u>File</u>                                 | Ctrl+Y    |      |          |
|       | Convert / Save                                               | Ctrl+R    |      |          |
| ((0)) | Streaming                                                    | Ctrl+S    |      |          |
| ×     | Quit                                                         | Ctrl+Q    |      |          |
| 44    | <u> </u>                                                     |           |      |          |
| -     |                                                              |           |      | a        |
|       |                                                              |           | 2    |          |
|       |                                                              |           |      | 1.00x:/: |

| 🛓 Open Tedia                                                                           | ? 🛚         |  |  |  |
|----------------------------------------------------------------------------------------|-------------|--|--|--|
| 📄 File 💿 Disc 🏪 Metwork 🐺 Capture Device                                               |             |  |  |  |
| Network Protocol                                                                       |             |  |  |  |
| rtsp://admin:1230192.168.1.11:88/videoMain                                             | ~           |  |  |  |
| http://www.example.com/stream.avi<br>rtp://0:1234<br>mms://mms.examples.com/stream.asx |             |  |  |  |
| rtsp://server.example.org:8080/test.sdp<br>http://www.yourtube.com/watch?v=gg64x       |             |  |  |  |
|                                                                                        |             |  |  |  |
|                                                                                        |             |  |  |  |
|                                                                                        |             |  |  |  |
|                                                                                        |             |  |  |  |
| Show more options                                                                      | ar 🔽 Cancel |  |  |  |
|                                                                                        | ay T Cancer |  |  |  |

Sometimes you may need to enter the user name and password again. Click OK and you can see the real-time preview.

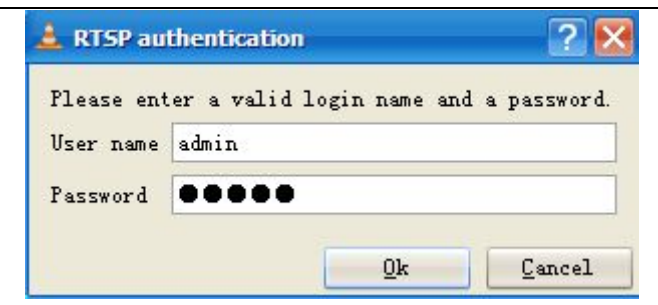

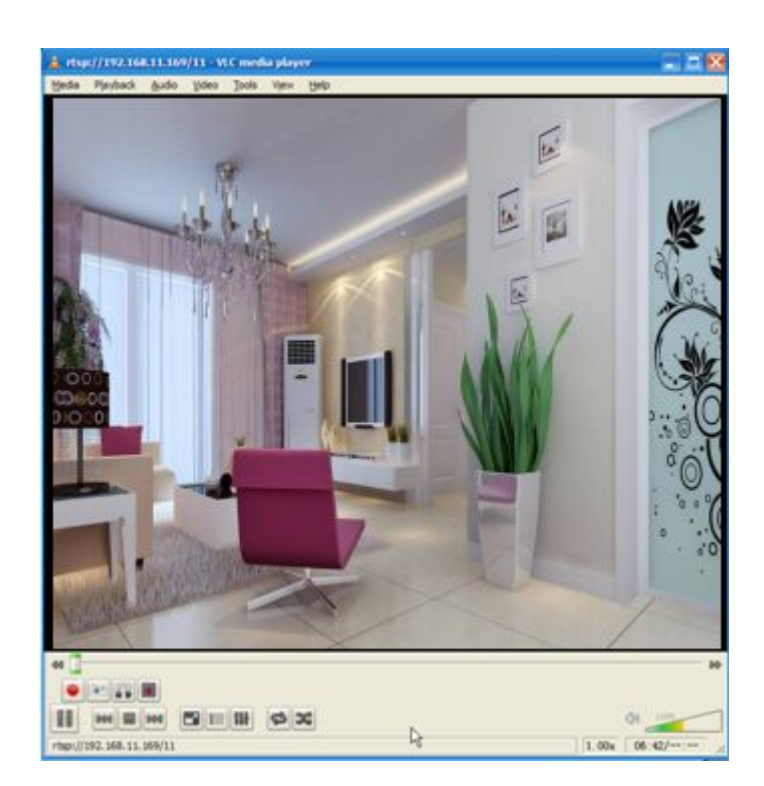

If you cannot play the video in the VLC player, please check the port mapping. You can read Quick Installation Guide about How to configure port forwarding.

#### NOTE:

If you modify the camera's username or password, you had better reboot the camera, or else the new username and password cannot take effect when you enter the authentication in the VLC.

## **3 Surveillance Software GUI**

Please refer to the Quick Installation Guide if you install the camera at first time. After finishing quick installation, you can take time to learn the operation of the software.

### 3.1 Login Window

| Username | admin       | ן, ∖    |
|----------|-------------|---------|
| Password | -           |         |
| Stream   | Main stream | 2       |
| Language | English     | 3       |
|          |             | Login 4 |

#### Section1 Enter the Username and password

The default administrator username is admin with no password, please reset the password at first using and prevent unauthorized users login the camera (read chapter 3.2.4 about how to change).

#### Section2 Stream

The camera supports two stream modes: Main stream and sub stream. If you want to access the camera form LAN, here you can select Main stream. If you want to access the camera from Internet, here we recommend sub stream.

**NOTE:** When the network bandwidth is badly you'd better select Sub Stream and the video will be more fluency.

#### Section3 Select the language

You can select the language you need via click on the language dropdown list to switch.

#### Section4 Login the camera

Click Login button and you will see the surveillance windows.

#### NOTE:

When setting up your camera for the first time, it will request that you modify the default username and/or password if both are still set to default. Input the new username and password, click "Modify" to complete the modification. You will now use the new username and password to login to the camera in the future.

| New username         |  |
|----------------------|--|
| New username         |  |
| New password         |  |
| Security Level       |  |
| Confirm the password |  |

### 3.2 Setup Wizard

After logging in for the first time, you will go to "Setup Wizard" automatically. Here you can set the basic parameters of camera, such as camera name, camera time, wireless settings, IP configuration.

| Setup Wizard   | Setup Wizard                                                |
|----------------|-------------------------------------------------------------|
| Status         | Setup Wizard - Start                                        |
| Basic Settings |                                                             |
| Network        | Follow the guide to set your camera, click "Next" to start. |
| Video          | Please click the menu on the left for more settings.        |
| Alarm          | Next                                                        |

Device Name: You could give name for your camera.

|                      | Setup Wizard                                                                       |  |
|----------------------|------------------------------------------------------------------------------------|--|
| Step 1 of 4 - Camera | a Name                                                                             |  |
|                      | Anonymous                                                                          |  |
| Camera Name          | The maximum Device Name length is 20, support English, numbers, letters and symbol |  |
|                      |                                                                                    |  |
|                      | Previous                                                                           |  |

System Time: Select the time zone you need to set the date, time, format and so on.

| Setup Wizard              |                                              |  |  |  |
|---------------------------|----------------------------------------------|--|--|--|
| Step 2 of 4 - Camera Time |                                              |  |  |  |
| Time Zone                 | (GMT) Greenwich mean time; London, Lisbon, 💌 |  |  |  |
| Sync with NTP server ☑    |                                              |  |  |  |
| NTP Server                | time.nist.gov                                |  |  |  |
|                           | 2014-1-1 12 - 17 - 29 - PW -<br>Sync with PC |  |  |  |
| Date Format               | YYYY-MM-DD                                   |  |  |  |
| Time Format               | 12-hour                                      |  |  |  |
| use DST 📃                 |                                              |  |  |  |
|                           |                                              |  |  |  |
|                           | Previous                                     |  |  |  |

Wireless networks: Click "Scan", find the SSID of your wireless router, select and enter the password.

|                       | 5          | Setup Wiz | ard |               |                                 |
|-----------------------|------------|-----------|-----|---------------|---------------------------------|
| Step 3 of 4 - Wireles | s Settings |           |     |               |                                 |
| Wireless Network      | List       | 1 Scan    |     | SSID          | FOSCAM-docdev                   |
| SSID(Network Name)    | Encryption | Quality   |     | Encryption    | WPA/WPA2                        |
| Tenda_373678          | WPA/WPA2   | all       | 3   | Password      | •••••                           |
| dlink-chenchen2.4G    | WPA/WPA2   | cill      |     | The maximum p | assword length is 63, including |
| TP_LINK_TEST          | WPA2       | cil       |     | number        | s, letters and symbols          |
| FOSCAM-docdev         | WPA/WPA2   | afi       | 2   |               |                                 |

**IP:** Set IP address of the camera. You could choose to obtain an IP automatically or set the IP address according to your needs.

| ain IP From DHCP 👿 |  |
|--------------------|--|
|                    |  |
|                    |  |
|                    |  |
|                    |  |
|                    |  |

### 3.3 Surveillance Window

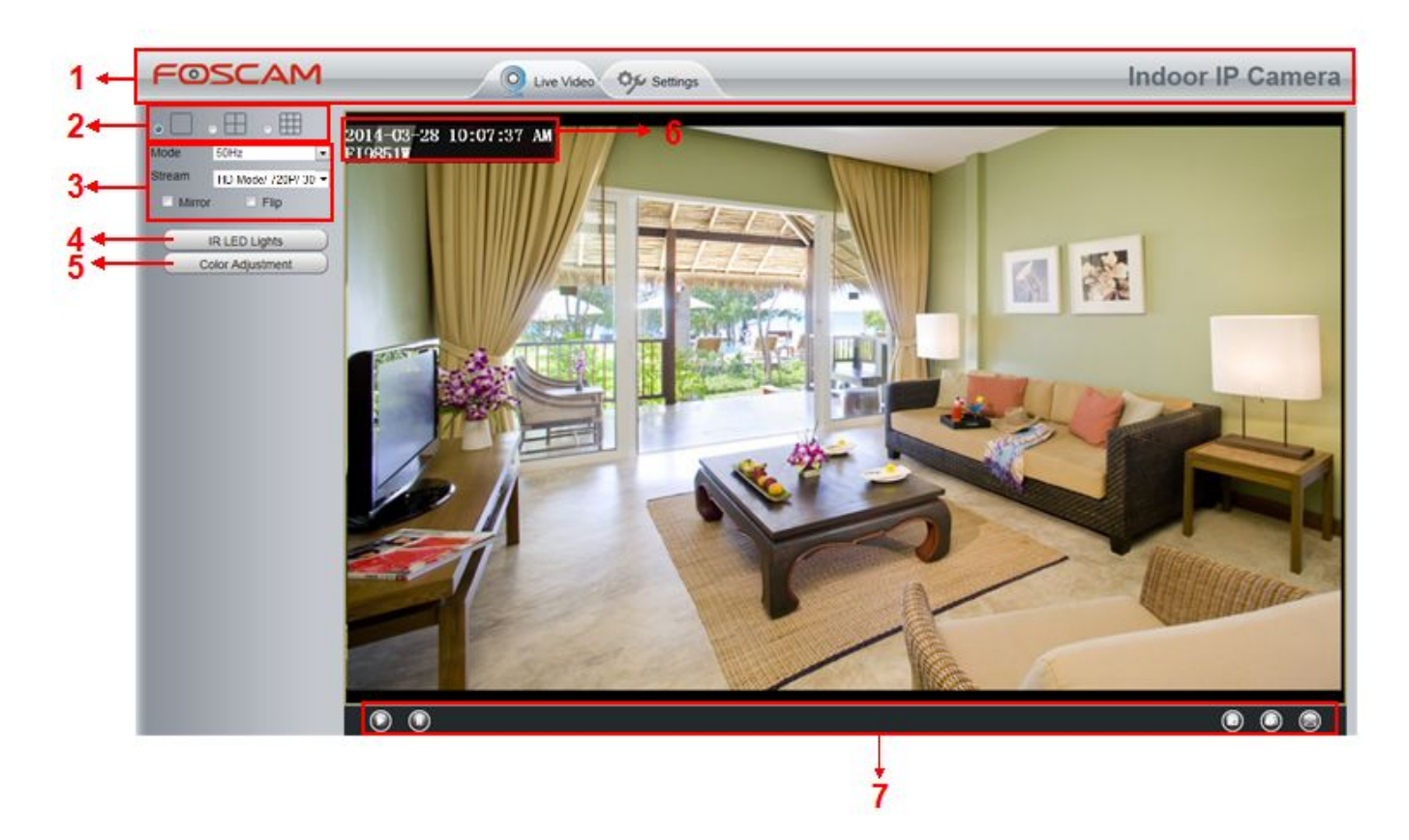

#### Section1 FOSCAM Logo/ LiveVideo / Settings buttons

FOSCAM : FOSCAM LOGO

0

LiveVideo: Path to surveillance window. Click this button and back to the surveillance window

Settings : Path to Administrator Control Panel, Click it, and it will lead to Administrator Control Panel and do advanced settings.

#### Section2 Multi-Device Window

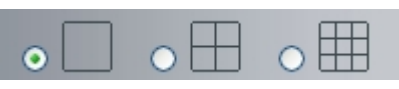

The firmware inside the camera supports up to maximum of 9 cameras being monitoring at the same time. You can add other cameras in multi-camera panel.

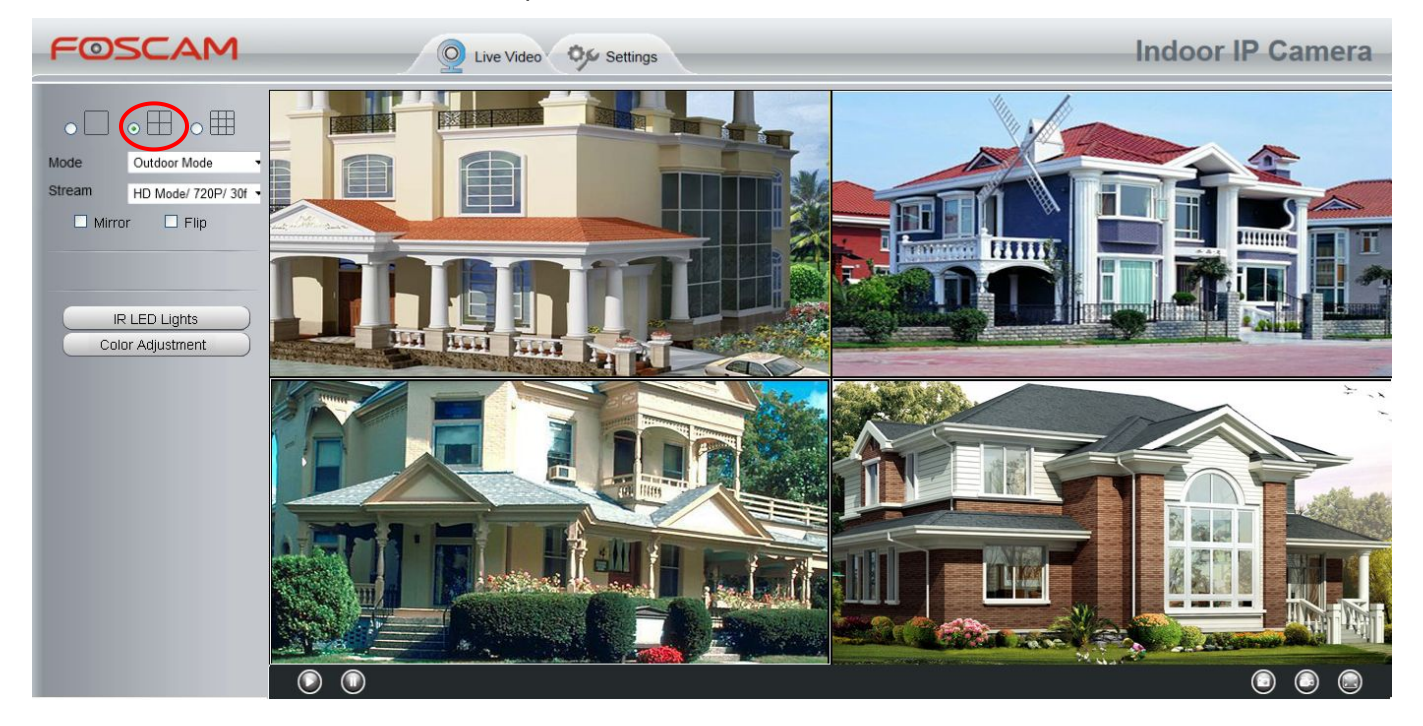

#### Section3 Mode/ Stream / Mirror/ Flip buttons

#### Mode

- 1) 50Hz -----Indoor surveillance (Region: Europe, China)
- 2) 60Hz -----Indoor surveillance (Region: USA, Canada)
- 3) Outdoor Mode-----Outdoor surveillance

#### Stream

The default stream supports multiple modes, For example: HD Mode/720P/30fps/2M meanings: Stream type / Resolution / Maximum frame rate/ Bit rate.

1) Stream type: It is used to identify the stream type.

#### 2) 720P/ VGA

There are two resolutions, the bigger one is 720P, and the smaller one (VGA) is 640x480 pixels. The bigger the resolution, the better of the image quality is. If you are accessing the camera via internet and want to get more fluent video streaming, please select resolution VGA.

#### 3) Maximum frame rate

When the video format is 50Hz, the maximum frame rate is 25 fps. When the video format is 60Hz, the maximum frame rate is 30 fps. You should lower frame rate when the bandwidth is limited. Normally, when the

frame rate above 15, you can achieve fluently video.

#### 4) Bit rate

Generally speaking, the larger the bit rate is, the clearer video will become. But the bit rate configuration should combine well with the network bandwidth. When the bandwidth is very narrow, and bit rate is large, that will lead to video cannot play well.

You can reset the stream type on **Settings-> Video-> Video Settings** panel. After changing, please re-login the camera and you can see the modification.

#### Section4 IR LED Lights

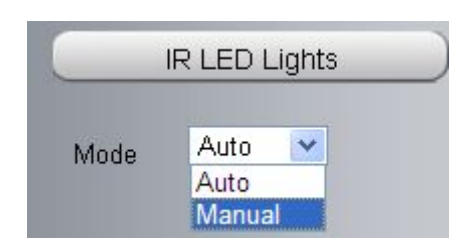

Click IR LED Lights and there are two modes to adjust the infrared led: Auto and Off . The default mode is Auto.

Auto: Select it and the camera will adjust the infra led (on or off) automatically.

**Manual:** Select it and turn off the infra led manually.

#### Section5 Image quality settings

In this page, you can tune Hue, Brightness, Contrast, Saturation, and Sharpness to get higher quality.

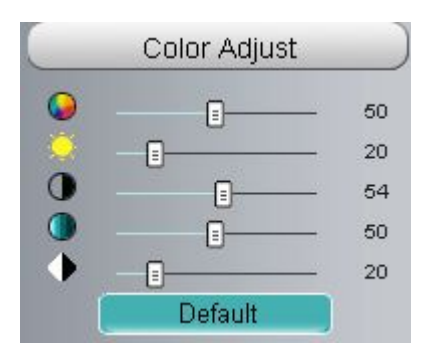

#### Section6 OSD

If you have added time and camera name in the video, you can see it in the live window.

Go to **Settings ---Basic settings---Camera name** panel, and you can change another device name. The default device name is anonymous.

Go to Settings ---Basic settings---Camera time panel and adjust the device time.

Go to Settings ---Video---On Screen Display panel, you can add or no add OSD.

#### Section7 Play/Stop/Snap/ Record/ Full screen button

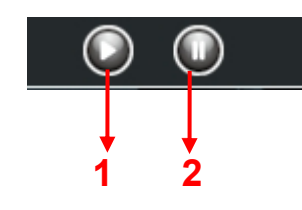

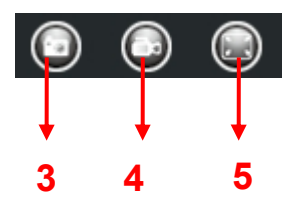

1----- Play Click it to play the video of the camera

2----- Stop Click it to stop the video of the camera

**3----- Snap:** Click it to make snapshot and it pop up a window which picture you snapshot, right click in the window and save the picture to anywhere you want.

**4----- Record:** Click the icon in the camera start recording, you can see a green dot in the live window. Click again and stop recording. The default storage path is C:\IPCamRecord. You can change the storage path: Go to Settings- >Record-> Storage Location panel.

**5----- Full Screen** Click it to make full-screen, or you can double click the surveillance screen to make full-screen. Double click again and exit full-screen.

### **Onscreen Mouse Control**

Right click the mouse and you can adjust the screen ration, full screen and Zoom up.

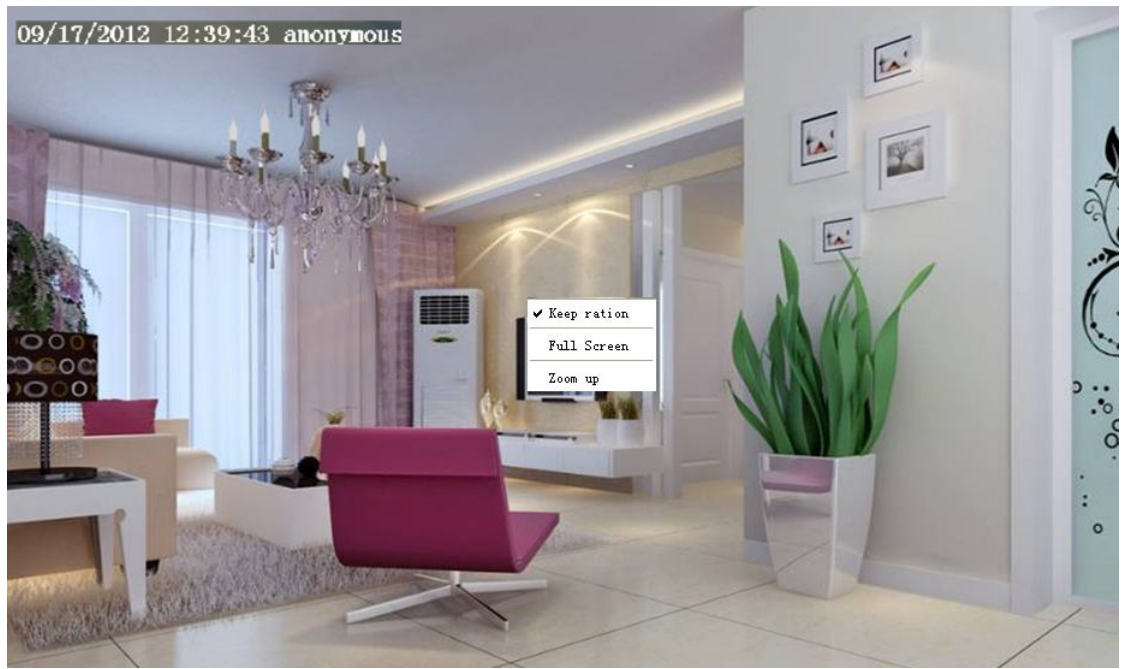

Keep ration: Select it and the camera will adjust the size of live window based on the computer monitor automatically.

Sometimes there is a black border around the video, please select Keep ration to get a better visual quality.

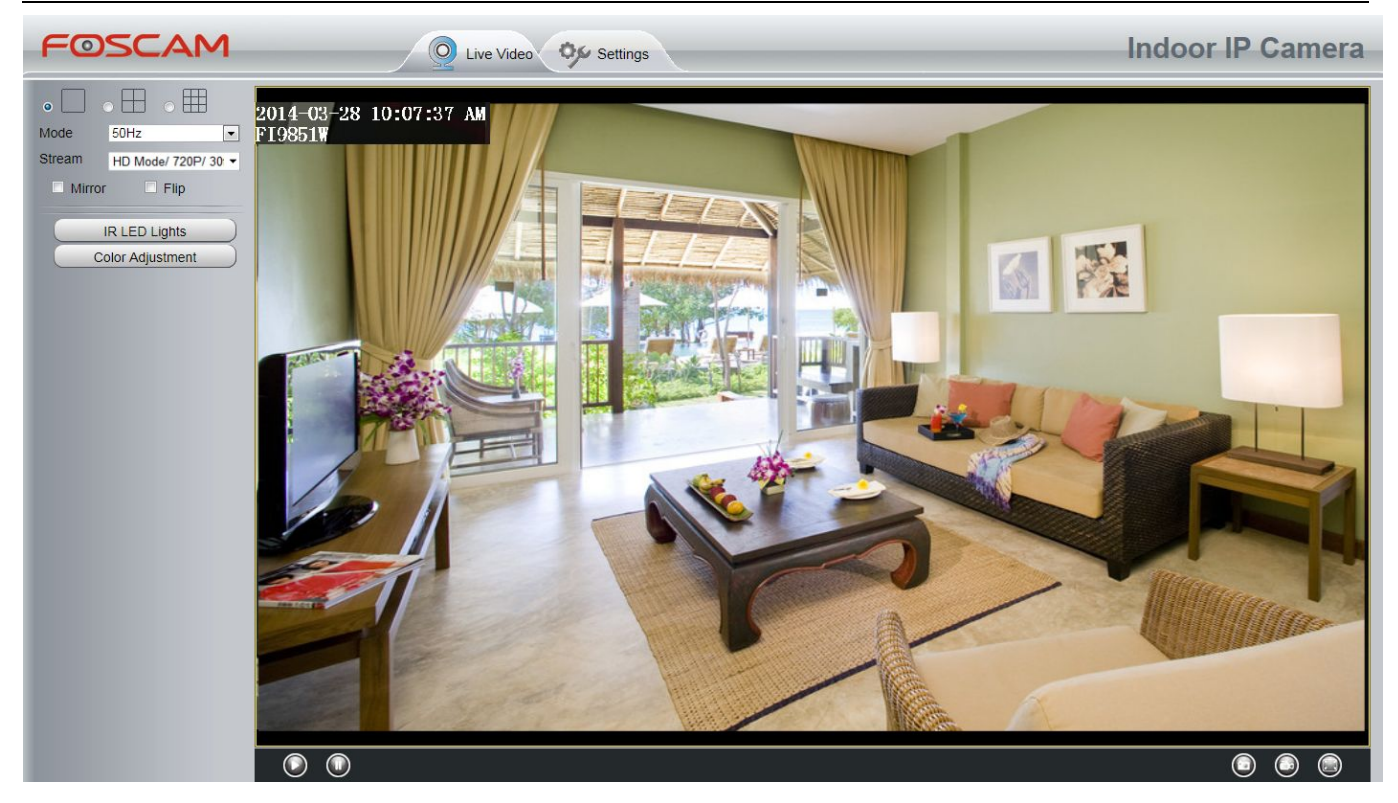

Full Screen: Select it and Click it to make full-screen, press ESC and exit full-screen.

**Zoom up/down:** Click it and the live view will be digital zoomed up, then click Zoom Down and the live view back to original size.

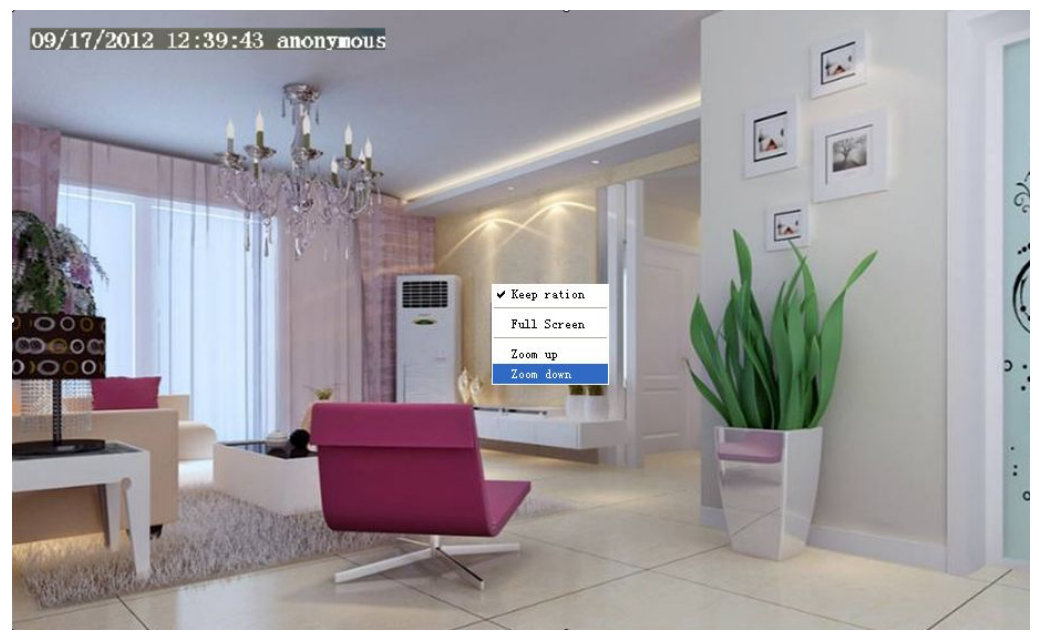

#### NOTE:

For Mac OS, the plugin cannot support Onscreen Mouse function, so you cannot allow to use it.

# **4 Advanced Camera Settings**

Click the button "Settings", goes to Administrator Control Panel to make advanced camera settings.

### 4.1 Device Status

Device Status contains four columns: Device Information, Device Status, Session Status and Log, it will show you various information about your camera.

### **4.1.1 Device Information**

| Status  ( Device Information ) |                             | Device Information  |
|--------------------------------|-----------------------------|---------------------|
| Device Status                  |                             |                     |
| Session Status                 | Camera Model                | FI9851P             |
| Log                            | Camera Name                 | FI9851P             |
| Basic Settings                 | Camera ID                   | 00000000001         |
| Network 📃                      |                             |                     |
| Video                          | Camera Time                 | 2014/03/28 10:16:06 |
| Alarm                          | System Firmware Version     | 1.5.1.10            |
| Record                         | Application Firmware Versio | n 2.24.1.9          |
| Firewall                       | Plug-In Version             | 2.0.2.11            |
| System                         |                             |                     |

Camera Model: The model of the device.

**Camera Name:** The Device Name is a unique name that you can give to your device to help you identify it. Click Basic Settings and go to Device Name panel where you can change your camera name. The default device name is anonymous.

**Camera ID:** Display the MAC address of your camera. For example Device ID is 008414350787, the same MAC ID sticker is found at the bottom of the camera.

**Camera Time:** The system time of the device. Click Basic Settings and go to Camera Time panel and adjust the time.

System Firmware Version: Display the System Firmware version of your camera.

Application Firmware Version: Display the application firmware version of your camera.

Plug-In Version: Display the plug-in version of your camera

### 4.1.2 Device Status

On this page you can see device status such as Alarm status, NTP/DDNS status and so on.

| Status Device Information |               | Device Status |           |
|---------------------------|---------------|---------------|-----------|
| Device Status             |               |               | S Refresh |
| Session Status            | Alarm Status  | Disabled      |           |
| Log                       | NTP Status    | Disabled      |           |
| Basic Settings            | DDNS Status   | Disabled      |           |
| Network                   |               | District      |           |
| Video                     |               | Disabled      |           |
| Alarm                     | WiFi Status   | Not connected |           |
| Record                    | IR LED Status | Off           |           |
| Firewall                  |               |               |           |
| System                    |               |               |           |

### 4.1.3 Session status

Session status will display who and which IP is visiting the camera now.

|           |                | Refresh |
|-----------|----------------|---------|
| User name | IP address     |         |
| admin     | 192.168.1.102  |         |
| admin     | 218.17.160.187 |         |

### 4.1.4 Log

The log record shows who and which IP address accessed or logout the camera.

|     |                     |             |                                           | Refresh                                                                         |
|-----|---------------------|-------------|-------------------------------------------|---------------------------------------------------------------------------------|
|     | Pages:83            |             | <                                         | <1 2 3>> 60                                                                     |
| NO. | Time                | User        | IP                                        | Log                                                                             |
| 1   | 2012-09-18 02:11:45 | Click the c | ne page number and<br>orresponding page ( | l go<br><sup>37</sup> Fill in one page number, click Go<br>button and go to the |
| 2   | 2012-09-18 01:48:56 | see mor     | re logs.                                  | jin                                                                             |
| 3   | 2012-09-18 01:29:51 | admin       | 192.168.1.102                             | Log out                                                                         |
| 4   | 2012-09-18 01:27:54 | admin       | 218.17.160.187                            | Log out                                                                         |
| 5   | 2012-09-18 01:26:21 | admin       | 192.168.1.100                             | Log out                                                                         |
| 6   | 2012-09-18 01:25:42 | admin       | 218.17.160.187                            | Login                                                                           |
| 7   | 2012-09-18 01:25:15 | admin       | 192.168.1.102                             | Login                                                                           |
| 8   | 2012-09-18 01:25:13 | admin       | 192.168.1.102                             | Log out                                                                         |
| 9   | 2012-09-18 01:24:46 | admin       | 192.168.1.100                             | Login                                                                           |
| 10  | 2012-09-18 01:21:44 | admin       | 192.168.1.102                             | Login                                                                           |

### 4.2 Basic Settings

This section allows you to configure your Camera Name, Camera Time, Mail, User Accounts and Multi-Device.

### 4.2.1 Camera Name

Default alias is anonymous. You can define a name for your camera here such as apple. Click **Save** to save your changes. The alias name cannot contain special characters.

| Setup Wizard                                 |             | Camera Name                                                                         |
|----------------------------------------------|-------------|-------------------------------------------------------------------------------------|
| Basic Settings                               |             | Save Refresh                                                                        |
| Camera Name                                  | 1           | FI9851P                                                                             |
| Camera Time<br>User Accounts<br>Multi Camera | Camera Name | The maximum Device Name length is 20, support English, numbers, letters and symbols |

### 4.2.2 Camera Time

This section allows you to configure the settings of the internal system clocks for your camera.

| Setup Wizard              | Camera Time          |                                               |  |  |
|---------------------------|----------------------|-----------------------------------------------|--|--|
| Status                    |                      | Save Refresh                                  |  |  |
| Basic Settings            |                      |                                               |  |  |
| Camera Name               | Time Zone            | (GMT) Greenwich mean time; London, Lisbon, 💌  |  |  |
| Camera Time               | Sync with NTP server |                                               |  |  |
| Multi-Camera              |                      |                                               |  |  |
| Network<br>Video<br>Alarm | PC Time              | 2014-12-15 02 ▼ : 49 ▼ : 29 ▼<br>Sync with PC |  |  |
| Record                    | Date Format          | YYYY-MM-DD                                    |  |  |
| Firewall                  | Time Format          | 24 hour                                       |  |  |
| System                    | Time Format          | 24-11001                                      |  |  |
|                           | use DST 🗖            |                                               |  |  |
|                           |                      |                                               |  |  |
|                           |                      |                                               |  |  |

Time Zone: Select the time zone for your region from the dropdown menu.

**Sync with NTP server:** Network Time Protocol will synchronize your camera with an Internet time server. Choose the one that is closest to your camera.

**Sync with PC:** Select this option to synchronize the date and time of the Network Camera with your computer. **Manually:** The administrator can enter the date and time manually. Note select the date and time format. **use DST:** Select the daylight saving time from the dropdown list.

Click **Save** button and submit your settings.

### 4.2.3 User Accounts

Here you can create users and set privilege, **visitor**, **operator or administrator**. The default administrator user accounts are admin with a blank password.

|     |                     |                                                                                                    |                                                             | 9                                                                            | Refresh                                                     |
|-----|---------------------|----------------------------------------------------------------------------------------------------|-------------------------------------------------------------|------------------------------------------------------------------------------|-------------------------------------------------------------|
| NO. | Username            | Privilege                                                                                                    | Username                                                    |                                                                              |                                                             |
| 1   | 1                   | Administrator                                                                                                    | Privilege                                                   | Visitor                                                                      |                                                             |
| 2   | 2                   | Visitor                                                                                                    |                                                             |                                                                              |                                                             |
| 3   | 3                   | Operator                                                                                                    |                                                             |                                                                              |                                                             |
| 4   |                     |                                                                                                    |                                                             |                                                                              |                                                             |
| 5   |                     |                                                                                                    |                                                             |                                                                              |                                                             |
| 6   |                     |                                                                                                    |                                                             |                                                                              |                                                             |
| 7   |                     |                                                                                                    |                                                             |                                                                              |                                                             |
| 8   |                     |                                                                                                    |                                                             |                                                                              |                                                             |
|     |                     |                                                                                                    |                                                             |                                                                              |                                                             |
|     | NO. 1 2 3 4 5 6 7 8 | NO.         Username           1         1           2         2           3         3           4         -           5         -           6         -           7         -           8         - | NO.UsernamePrivilege11Administrator22Visitor33Operator45678 | NO.UsernamePrivilegeUsername11AdministratorPrivilege22Visitor33Operator45678 | NO.UsernamePrivilege11Administrator22Visitor33Operator45678 |

### How to change the password?

Firstly, select the account which you want to change the password, then select "Change password", enter the old password and the new password, lastly click modify to take effect.

| I <mark>ser</mark> A | Accounts |               | Refresh                                                              |
|----------------------|----------|---------------|----------------------------------------------------------------------|
| NO.                  | Username | Privilege     | Username admin                                                       |
| 1                    | admin    | Administrator | Password •••••                                                       |
| 2                    |          |               | New password                                                         |
| 3                    |          |               | Privilege Administrator                                              |
| 4                    |          |               | O Change username                                                    |
| 5                    |          |               | Ochange password                                                     |
| 6                    |          |               | Modify                                                               |
| 7                    |          |               | The maximum length of the user name is 20, support                   |
| 8                    |          |               | numbers, letters and symbols $\_$ - @ \$ *                           |
|                      |          | 10            | The maximum password length is 12, does not support the character &= |

### How to add account ?

Select one blank column, then enter the new user name, password and privilege, last click Add to take effect. You can see the new added account on the Account list.

|     |          |               |                          | Refres                         |
|-----|----------|---------------|--------------------------|--------------------------------|
| 10. | Username | Privilege     | Username                 | operator                       |
| 1   | admin    | Administrator | Password                 | •••••                          |
| 2   |          |               | Privilege                | Operator 💌                     |
| 3   |          |               |                          | Change username                |
| 4   |          |               |                          | Change password                |
| 5   |          |               |                          | Add                            |
| 6   |          |               | The maximum length of th | ne user name is 20, support    |
| 7   |          |               | numbers, letters and sym | bols@\$*                       |
| 8   |          |               | The maximum password     | length is 12, does not support |

| ser A | ccounts  |               | Refresh                                                  |
|-------|----------|---------------|----------------------------------------------------------|
| NO.   | Username | Privilege     | Username operator                                        |
| 1     | admin    | Administrator | Privilege Operator                                       |
| 2     | operator | Operator      | O Change username                                        |
| 3     |          |               | O Change password                                        |
| 4     |          |               | Delete                                                   |
| 5     |          |               | The maximum length of the user name is 20, support       |
| 6     |          |               | numbers, letters and symbols @ \$ *                      |
| 7     |          |               | -<br>The maximum password length is 12, does not support |
| 8     |          |               | the character & =                                        |

**Delete :** Select the account which you want to delete, then click Delete button to take effect.

**NOTE:** The default administrator account cannot be deleted, but you can add other administrator users.

### How to change the username ?

Firstly, select the account which you want to change the username, then select "Change username", enter the new password, lastly click modify to take effect.

| O. Username Privilege | Username operator                                   |
|-----------------------|-----------------------------------------------------|
| 1 admin Administrato  | r New username opr                                  |
| 2 operator Operator   | Privilege Operator                                  |
| 3                     | Ochange username                                    |
| 4                     | O Change password                                   |
| 5                     | Modify                                              |
| 6                     | The maximum length of the user name is 20, support  |
| 7                     | numbers, letters and symbols @ \$ *                 |
| В                     | The maximum password length is 12, does not support |

### 4.2.4 Multi-Camera

If you want to view multi-surveillance screens on one window, you need to login one camera, and set it as the main device, and do Multi-Device Settings, add other cameras to the first one camera. Before you do multi-cams settings, you need to assign different port such as 81, 82, 83, 84, 85, 86, 87, 88 to the cameras if there is 8 cams installed.

The firmware within the camera can support a maximum of 9 devices monitoring all at the same time. This page you can both add FOSCAM MJPEG and H.264 series cameras to the first camera and view multi-surveillance screen on one window.

#### Add cameras in LAN

In Multi-Device Settings page, you can see all devices searched in LAN. The 1st Device is the default one. You can add more cameras in the list in LAN for monitoring. The camera's software supports up to 9 IP Cameras online simultaneously. Click The **2nd Device** and click the item in the Device List in LAN, the Alias, Host and Http Port will be filled in the boxes below automatically. Enter the correct username and password then click **Add**. Add more cameras in the same way.

| Cameras On LAN            | FC2401P(172.16.0.195)           FI9821W(172.16.0.47)           EH8155fjx(172.16.2.136)           Foscam NVR(172.16.1.67)           Foscam NVR(172.16.1.71)           Foscam NVR(172.16.1.59)           Refresh |  |  |
|---------------------------|----------------------------------------------------------------------------------------------------|--|--|
| The 1st Camera            | This Camera                                                                                                    |  |  |
| The 2nd Camera            | None                                                                                                    |  |  |
| Camera Mo                 | H264       FI9821W       172.16.0.47                                                                                                    |  |  |
| Camera Na                 |                                                                                                    |  |  |
| Н                         |                                                                                                    |  |  |
| HTTP F                    | t 88                                                                                                    |  |  |
| Media F                   | t 88 password of the 2nd camera.                                                                                                    |  |  |
| Userna                    | 3                                                                                                    |  |  |
| Passw                     |                                                                                                    |  |  |
| 3.Click Add to take effec | Add Delete                                                                                                    |  |  |

**Camera Model:** Our Company produces two series cameras: MJPEG and H.264. Here will show you which series the camera belongs to.

| Cameras On LAN        | anonymous(192.168.11.193)<br>FI9821W for ebuyer (192.168.11.241)<br>anonymous(192.168.11.203)<br>anonymous(192.168.11.203) |         |
|-----------------------|----------------------------------------------------------------------------------------------------|---------|
|                       | anonymous(102,100,11,210)                                                                                                  | Refresh |
| The 1st Camera        | This Camera                                                                                                    |         |
| <u>The 2nd Camera</u> | FI9821W(172.16.0.47)                                                                                                    |         |
| The 3rd Camera        | FI9821W for ebuyer (192.168.11.241)                                                                                        |         |
| The 4th Camera        | anonymous(192.168.11.203)                                                                                                  |         |
| <u>The 5th Camera</u> | None                                                                                                    |         |
| <u>The 6th Camera</u> | None                                                                                                    |         |
| The 7th Camera        | None                                                                                                    |         |
| The 8th Camera        | None                                                                                                    |         |
| The 9th Camera        | None                                                                                                    |         |

Back to Surveillance Windows, and click Four Windows option, you will see four cameras you added.

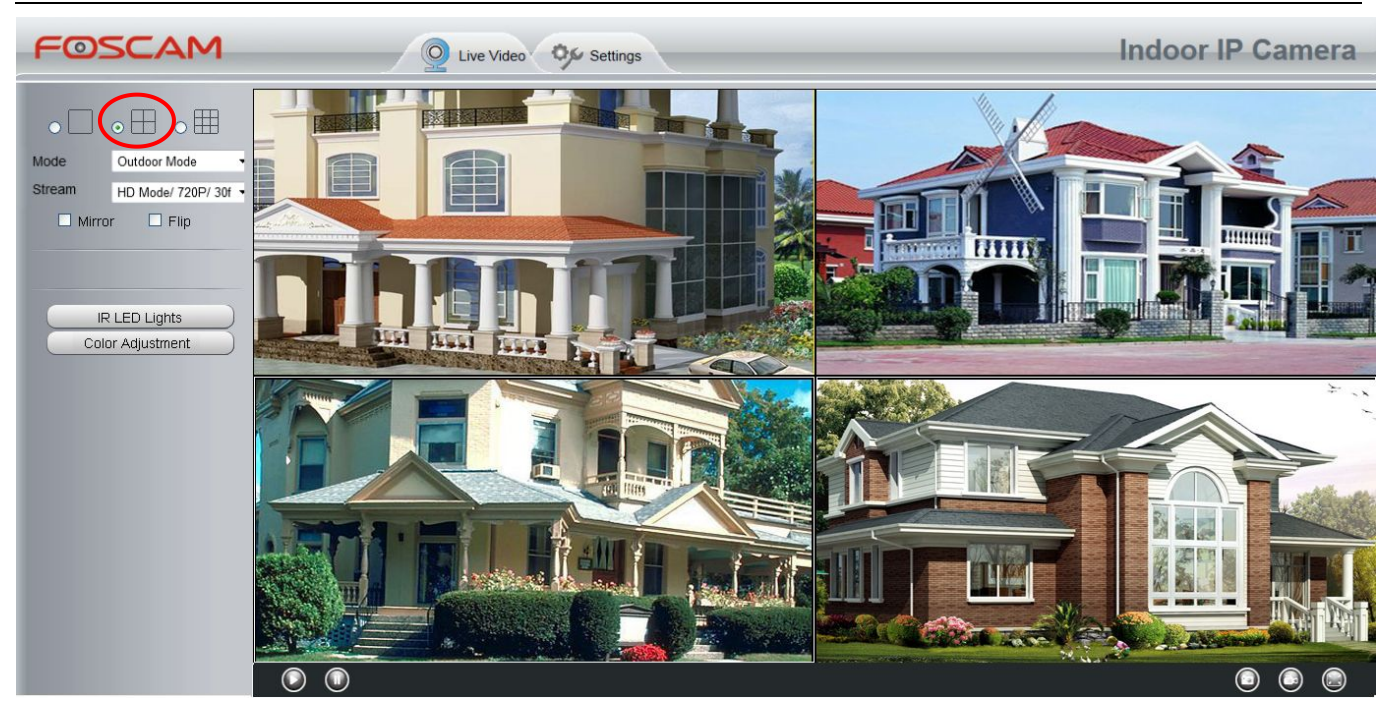

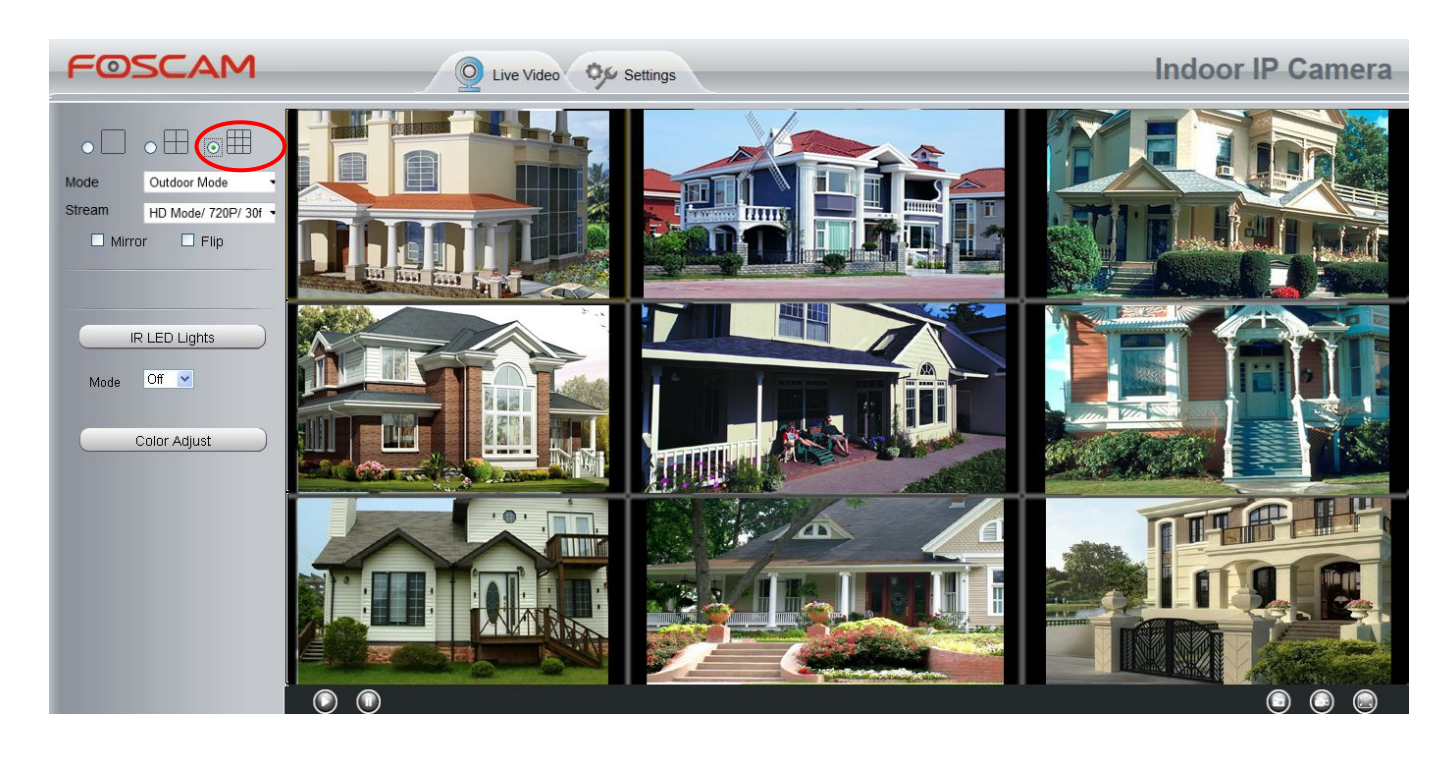

#### Add cameras in WAN

If you want to view all cameras via the internet (remote computer), you will need to add them using DDNS domain name. Firstly, make sure all of the cameras you added can be accessed through the internet. Login to the first camera using a DDNS domain name and port.

| Use DDNS domain name and port to login |               |                                      |  |  |  |  |
|----------------------------------------|---------------|--------------------------------------|--|--|--|--|
| -OSCAM                                 | Q             | Live Video Settings Indoor IP Camera |  |  |  |  |
| Setup Wizard                           |               | Device Status                        |  |  |  |  |
| Device Information                     | Alarm Status  | Disabled                             |  |  |  |  |
| Session Status                         | NTP Status    | Failed                               |  |  |  |  |
| Log                                    | DDNS Status   | Success http:test09.myfoscam.org: 88 |  |  |  |  |
| Basic Settings                         | UPnP Status   |                                      |  |  |  |  |
| Video                                  | WiFi Status   | Make sure each camera you need add   |  |  |  |  |
| Alarm                                  | IR LED Status | could login with DDNS name and port  |  |  |  |  |
| Record                                 |               |                                      |  |  |  |  |

Click Multi-Device Settings. Choose The 2nd Device. Fill in the 2nd camera's name, DDNS domain name, port number. Enter user name and password and then choose Add.

| The 1st Camera | This Camera           FI9821W(172.16.0.47) |     |  |
|----------------|--------------------------------------------|-----|--|
| The 2nd Camera |                                            |     |  |
| Camera Model   | H264 🗸                                     | ] 1 |  |
| Camera Name    | FI9821W                                    | 2   |  |
| Host           | 172.16.0.47                                |     |  |
| HTTP Port      | 88                                         | 3   |  |
| Media Port     | 88                                         |     |  |
| Username       | admin                                      |     |  |
| Password       |                                            | 4   |  |
|                | 5 Add Delete                               |     |  |

1----- The camera model: MJ or H264.

2----- The 2nd camera's name

3----- Fill in the 2nd camera's DDNS host not LAN IP

#### NOTE:

The MJ series have the same HTTP Port NO. and Media Port NO.

4----- Enter the 2nd camera's user name and password

5----- Click Add button and to take effect

#### NOTE:

Here the Host must be entered as the second camera's DDNS domain name, not its LAN IP.

|                           |                                                                                                    | Refresh                            |
|---------------------------|----------------------------------------------------------------------------------------------------|------------------------------------|
| Cameras On LAN            | anonymous(192.168.11.193)<br>F19821W for ebuyer (192.168.11.241)<br>anonymous(192.168.11.203)<br>anonymous(192.168.11.243) | Refresh                            |
| The 1st Camera            | This Camera                                                                                                    |                                    |
| The 2nd Camera            | FI9821W(172.16.0.47)                                                                                                    |                                    |
| The 3rd Camera            | FI9821W for ebuyer (192.168.11.241)                                                                                        |                                    |
| The 4th Camera            | anonymous(192.168.11.203)                                                                                                  |                                    |
| The 5th Camera            | None                                                                                                    |                                    |
| The 6th Camera            | None                                                                                                    |                                    |
| The 7th Camera            | None                                                                                                    |                                    |
| The 8th Camera            | None                                                                                                    |                                    |
| The 9th Camera            | None                                                                                                    |                                    |
| Note: If you want to acce | ess your camera remotely, make sure you are able to access                                                                 | s it seperately through a browser. |

Return to video window. You will see all of the cameras accessible through the internet.

When you are away from home, you can use the first camera's DDNS domain name and port to view all the cameras via internet.

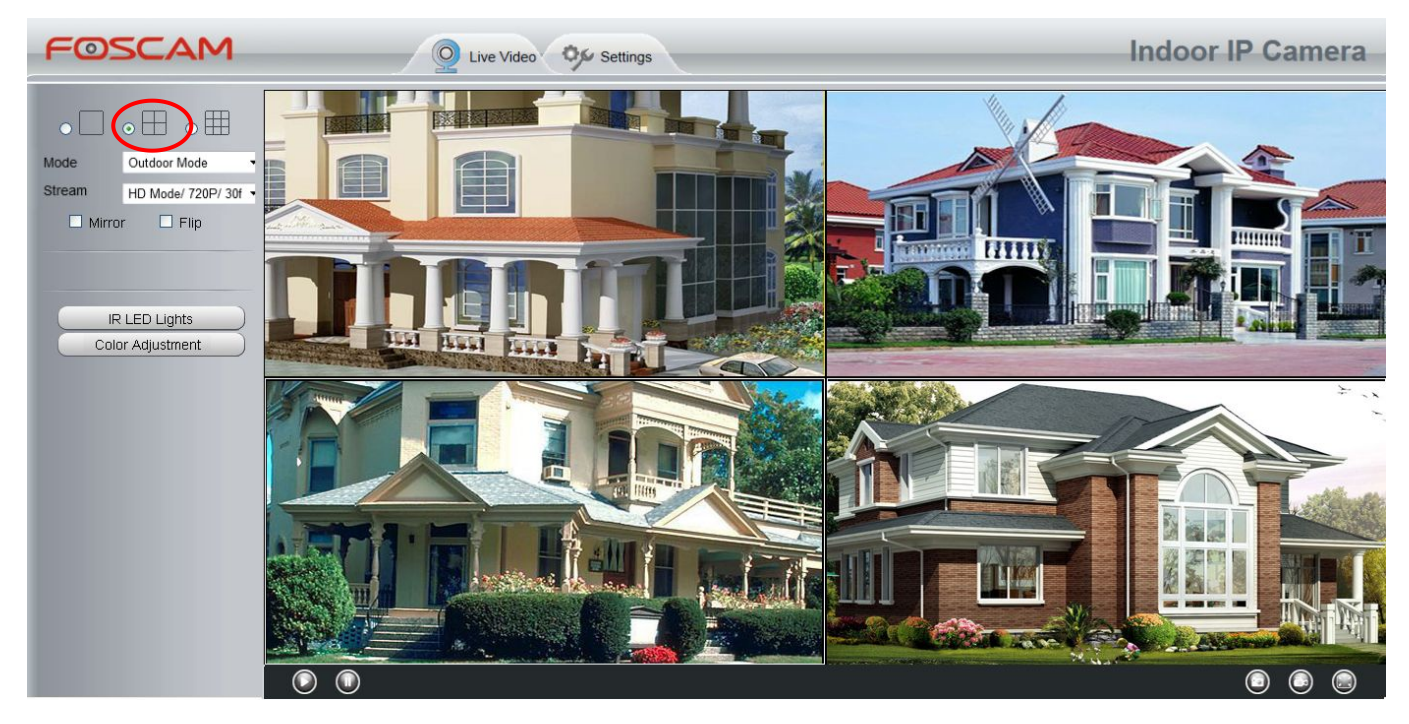

### 4.3 Network

This section will allow you to configure your camera's information.

### **4.3.1 IP Configuration**

If you want to set a static IP for the camera, please go to **IP Configuration** page. Keep the camera in the same subnet of your router or computer.

| Setup Wizard Status |                      | IP Configuration |  |  |  |
|---------------------|----------------------|------------------|--|--|--|
| Basic Settings      |                      | Save             |  |  |  |
| Network             | Obtain IP From DHCP  |                  |  |  |  |
| (IP Configuration   | IP Address           | 192.168.1.103    |  |  |  |
| Wireless Settings   | Subnet Mask          | 255.255.255.0    |  |  |  |
| UPnP                | Gateway              | 192.168.1.1      |  |  |  |
| Port                | Primary DNS Server   | 211.162.78.1     |  |  |  |
| Mail Settings       | Secondary DNS Server | 211.162.78.2     |  |  |  |
| FTP Settings        |                      |                  |  |  |  |

Changing settings here is the same as using the Equipment Search Tool.

It is recommended that you use the subnet mask, gateway and DNS server from your locally attached PC. If you don't know the subnet mask, gateway and DNS server, you can check your computer's local area connection as follows:

Control Panel--Network Connections--Local Area Connections --Choose Support--Details.

| 🔌 Network Connections                    |                            |                                                                                                  | 🗖 🗖 🛛            |
|------------------------------------------|----------------------------|--------------------------------------------------------------------------------------------------|------------------|
| File Edit View Favorites Too             | is Advanced Help           |                                                                                                  | A.               |
| 🔇 Back 🔹 🕥 🕤 🏂 🔎                         | Search 🦻 Folders 🛄 🔹       |                                                                                                  |                  |
| Address 🔕 Network Connections            |                            |                                                                                                  | 🗸 🛃 🤄            |
| Network Tasks                            | LAN or High-Speed Internet | Local Area Connection Status General Support                                                     | 2 🗙              |
| connection                               | Realtek RTL8139/810× Fa    | Connection status                                                                                |                  |
| Set up a home or small<br>office network |                            | Address Type:                                                                                    | Assigned by DHCP |
| Change Windows<br>Firewall settings      |                            | IP Address:                                                                                      | 192.168.0.50     |
| Disable this network                     |                            | Subnet Mask:                                                                                     | 255.255.255.0    |
| Repair this connection                   |                            | Default Gateway:                                                                                 | 192.168.0.1      |
| Rename this connection                   | =                          | Details Click                                                                                    | here             |
| connection                               |                            |                                                                                                  |                  |
| Change settings of this connection       |                            | Windows did not detect problems with this<br>connection. If you cannot connect, click<br>Repair. | Repair           |
| Other Places                             |                            |                                                                                                  |                  |
| 🚱 Control Panel                          |                            |                                                                                                  |                  |
| 🧐 My Network Places                      |                            |                                                                                                  |                  |
| My Documents                             |                            |                                                                                                  |                  |
| My Computer                              |                            |                                                                                                  |                  |
| Details                                  |                            |                                                                                                  | Close            |
| Local Area Connection                    | ×                          |                                                                                                  |                  |

| S Network Connections                                                                                                    |                                                                                                    |         |
|----------------------------------------------------------------------------------------------------|----------------------------------------------------------------------------------------------------|---------|
| File Edit View Favorites Tools Advanced Help                                                                                                    |                                                                                                    | <b></b> |
| 🔇 Back 🔹 🕥 - 🎓 🔎 Search 🍋 Folders 🛄 -                                                                                                    |                                                                                                    |         |
| Address 🔕 Network Connections                                                                                                    |                                                                                                    | 🔽 ラ Go  |
| LAN or High-Speed Internet                                                                                                    | Local Area Connection Status                                                                                                    | ? ×     |
| Network Tasks (2)<br>Connection Connection Connection Connection Realized RTLB139/B10x Fa                                                                                                    | Network Connection Details Network Connection Details:                                                                                                    | 2       |
| Set up a home or small                                                                                                    | Property Value                                                                                                    |         |
| <ul> <li>Change Windo<br/>Firewall setting</li> <li>Disable this net<br/>device</li> <li>Repair this con</li> <li>Rename this connection</li> <li>View status of t<br/>connection</li> <li>Change setting<br/>Change setting<br/>connection</li> <li>Can set any of them . Same with<br/>gateway is also OK .</li> </ul> | Physical Address         00-E0-D0-00-23-01           IP Address         192.168.0.50           Subnet Mask         255.255.255.0           Default Gateway         192.168.0.1           DHCP Server         192.168.0.1           Lease Dbained         2010-7:23 17:20.44           DNS Servers         202.96.134.33           192.168.0.1         192.168.0.1 |         |
| Other Places     Image: Control Panel       Image: Control Panel     Image: Control Panel       Image: My Network Places     Image: Control Panel       Image: My Documents     Image: Control Panel       Image: My Computer     Image: Control Panel       Image: Details     Image: Control Panel                     |                                                                                                    | Close   |
| Local Area Connection                                                                                                    |                                                                                                    |         |

If you don't know the DNS server, you can use the same settings as the Default Gateway.

### 4.3.2 Wireless Settings

**Step 1:** Choose "Settings" on the top of the camera interface, and go to the "Network" panel on the left side of the screen, then click "Wireless Settings."

Click the Scan button and the camera will detect all wireless networks around the area. It should also display your router in the list.

|                    |            |           |          | Sav              | re 📄     | Refresh |
|--------------------|------------|-----------|----------|------------------|----------|---------|
| Wireless Network   | List       | S         | can      | SSID             |          |         |
| SSID(Network Name) | Encryption | Quality   |          | Encryption       | None     | ×       |
| Net-HkWc           | WPA        | att       | Click    | the Scan bu      | utton    |         |
| airNET-free        | Unencrypt  | .all      | to sea   | rch for wire     | eless    |         |
| wingate            | WPA2       | .all      | lietwo   | <sup>1</sup> N3. |          | )       |
| V_CPA1             | WPA        | aff       |          |                  |          |         |
| MERCURY_MW150R     | WPA2       | all       |          |                  |          |         |
| V_CPA2             | WPA        | aff       |          |                  |          |         |
| foscam             | WEP        | all       |          |                  |          |         |
| uniQtab            | WPA2       | .eff      |          |                  |          |         |
| foscam-wifi        | WPA2       | ail       |          |                  |          |         |
| cisco              | Click th   | e Page nu | mber to  | see other w      | vireless |         |
| Pages:2 12         |            | s devices | if there | are more th      | an 10.   |         |

**Step 2:** Click the SSID (name of your router) in the list, the corresponding information related to your network, such as the name and the encryption, will be filled into the relevant fields automatically.

You will only need to fill in the password of your network. Make sure that the SSID, Encryption and the password you filled in are exactly the same for your router.

|                    |            |         | Save Refresh                                                 |
|--------------------|------------|---------|--------------------------------------------------------------|
| Wireless Network   | List       | Scan    | SSID cisco                                                   |
| SSID(Network Name) | Encryption | Quality | Encryption WPA2 2 Enter the                                  |
| ChinaNet-HkWc      | WPA        | all     | Password password of                                         |
| airNET-free        | Unencrypt  | al .    | your router.                                                 |
| wingate            | WPA2       | all.    |                                                              |
| V_CPA1             | WPA        | at      |                                                              |
| MERCURY_MW150R     | WPA2       | att     |                                                              |
| V_CPA2             | WPA        | all     |                                                              |
| foscam             | WEP        | at      |                                                              |
| uniQtab            | WPA2       | al      | 1 Click the SSID of your router                              |
| foscam-wifi        | WPA2       | ail     | and the relevant information<br>will be filled in the fields |
| cisco              | WPA2       | สปี     | automatically.                                               |

Step 3: Please click on the Save button after all settings have been entered and disconnect the network cable.

Never shut down the power of the camera until the IP camera is able to connect to the wireless network.

The LAN IP address will disappear on the window of Equipment Search Tool when the camera is configuring a wireless connection. Wait about 1 minute, the camera should obtain a wireless connection, and the LAN IP of the camera will show again on the window of the Equipment Search Tool. The IP address may have changed after the camera receives a wireless connection; we recommend setting a static local IP address if this IP address changes by right clicking the camera in Equipment Search Tools, setting a static IP, and pushing OK.

Congratulations! You have set up the wireless connection of the camera successfully.

### 4.3.3 DDNS

FOSCAM camera has embedded a unique DDNS domain name when producing, and you can directly use the domain name, you can also use the third party domain name.

#### FOSCAM domain name

Here take **cp4911.myfoscam.org** for example. Go to option of DDNS on the **Settings->Network** panel, you can see the domain name.

| Setup Wizard      |                     | DDNS                 |                         |
|-------------------|---------------------|----------------------|-------------------------|
| Status            |                     | DDNS                 |                         |
| Basic Settings    |                     |                      | E Save B Refresh        |
| Network           | Enable DDNS         |                      |                         |
| IP Configuration  | Manufacturer's DDNS |                      |                         |
| Wireless Settings | Manufacturer's DDNS | c94911. myfoscam.org | Restore DDNS to factory |
| DDNS              | <                   |                      |                         |
| UPnP              | Third Party DDNS    |                      |                         |
| Port              |                     |                      |                         |
| Mail Settings     | DDNS Server         | None                 |                         |
| FTP Settings      | Domain              |                      |                         |
| DOD               |                     |                      |                         |

Now you can use http:// Domain name + HTTP Port to access the camera via internet.

Take hostname **cp4911.myfoscam.org** and HTTP Port NO. 8000 for example, the accessing link of the camera via internet would be **http://cp4911.myfoscam.org:8000** 

**Restore DDNS to factory:** If you have configured Third Party DDNS successfully, but you want to use Manufacturer's DDNS again , here click this button and start Manufacturer's DDNS Service.

#### **Third Party Domain Name Settings**

User can also use third part DDNS, such as www.no-ip.com. ,www. 3322.com Here take **www.no-ip.com** for example :

#### 1 Step 1 Go to the website <u>www.no-ip.com</u> to create a free hostname

Firstly: Login on <u>www.no-ip.com</u> and click No-IP Free to register.

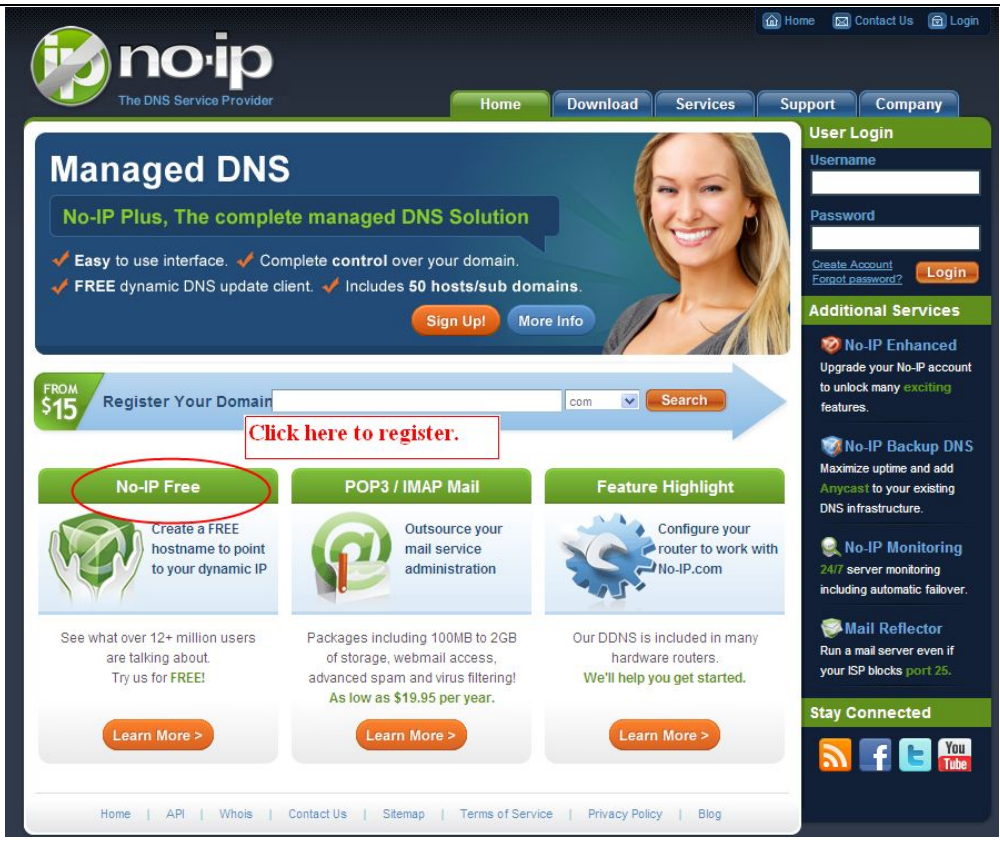

Please register an account step by step according to instructions on www.no-ip.com

After registration, please login your email which used to register. You will receive an email from website, please click the link to activate your ACCOUNT as indicated in email.

Secondly: Login the link with the registered username and password to create your domain name.

| The DNS Service            | Provider         |                                                                      | Home                                                                  | Download               | Services                       | A Home ⊠ Support                               | Contact Us 🖨 Login                                                             |
|----------------------------|------------------|----------------------------------------------------------------------|-----------------------------------------------------------------------|------------------------|--------------------------------|------------------------------------------------|--------------------------------------------------------------------------------|
| Client Logi                | า                |                                                                      |                                                                       |                        |                                | User L<br>Vsema                                | .ogin<br>me                                                                    |
| Home ⊨ <u>Client Login</u> |                  |                                                                      |                                                                       | Login v<br>userna      | with the regis<br>ime and pass | sterec<br>sworc<br><u>Create A</u><br>Forgot p | ord                                                                            |
|                            | Email:           |                                                                      |                                                                       |                        |                                | V Upgrav<br>to unlo<br>feature                 | o-IP Enhanced<br>de your No-IP account<br>ick many exciting<br>es.             |
|                            | Forget your pass | sword? No proble<br>urrently a register<br>to be for FREE, <u>re</u> | em, <u>Click Here</u><br>red user of No-IP<br><u>egister</u> as a new | ogin<br>.com,<br>user. |                                | W N<br>Maxim<br>Anyca<br>DNS in                | o-IP Backup DNS<br>ize uptime and add<br>ist to your existing<br>frastructure. |

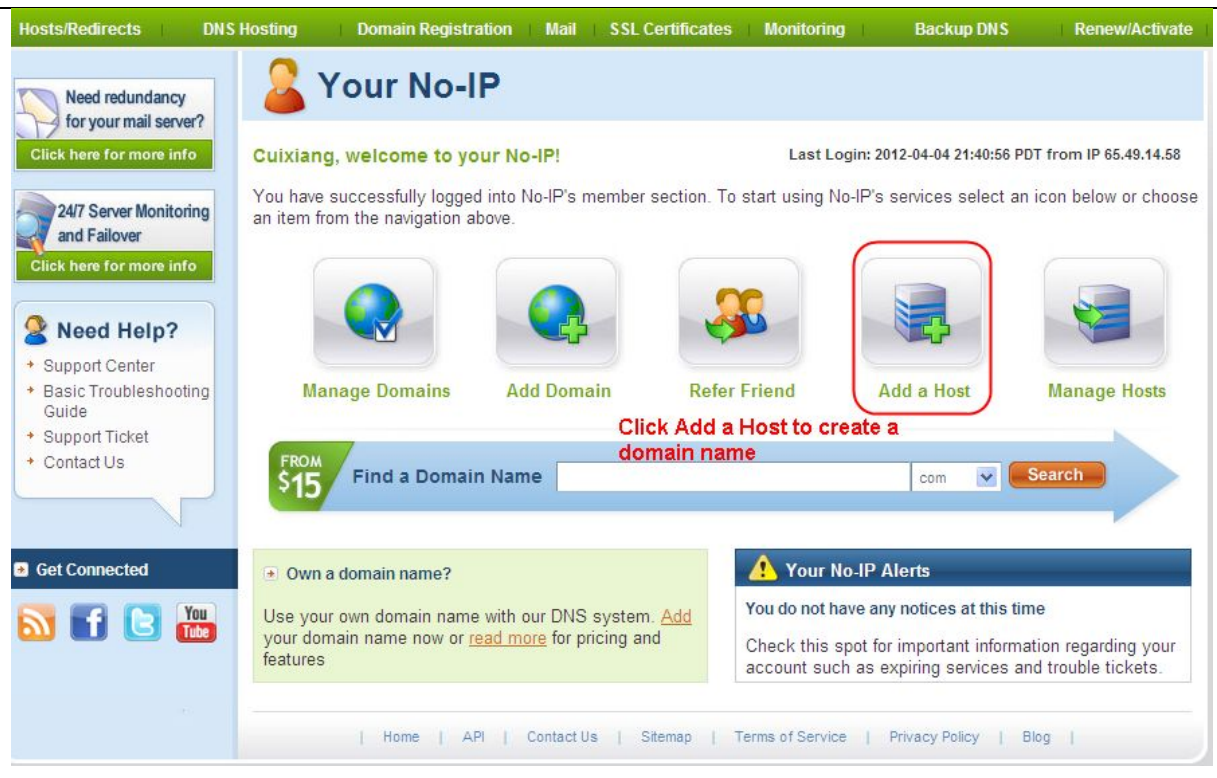

#### Please create the domain name step by step according to instructions on www.no-ip.com

#### Step 2 DO DDNS Service Settings within the Camera

Please set DDNS Settings within the camera by hostname, a user name and password you've got from www.no-ip.com

Take hostname ycxgwp.no-ip.info, user name **foscam**, password **foscam2012** for example.

Firstly, goes to option of DDNS Settings on the administrator panel.

Secondly, select No-Ip as a server.

**Thirdly**, fill foscam as DDNS user, fill password foscam2012 as DDNS password, fill ycxgwp.no-ip.info as DDNS domain and server URL, Then click save to make effect. The camera will restart and to take the DDNS settings effective.

**Fourthly**, after the restart, login the camera, and go to option of Device Status on the administrator panel, and check if the DDNS status is successful.

If failed, please double check if you have input the correct hostname, user name, and password, and try to redo the settings.

#### NOTE :

If you have set Third Party DDNS successfully ,the Foscam Domain Name will be invalid. The Third Party DDNS and the Foscam Domain Name cannot work at the same time, the last time you configured will take effect.

#### **②** Do port forwarding within the router

#### Example: The camera's LAN IP address is http://192.168.8.100:2000

Firstly, login the router, goes to the menu of Port Forwarding or Port Trigger (or named Virtue

Server on some brands of router). Take Linksys brand router as an example, Login the router, and goes to Applications & Gaming->Single Port Forwarding.

**Secondly**, Create a new column by LAN IP address & HTTP Port No. of the camera within the router showed as below.

| Annuart                      |              |                                        |                                          |                              |                 | Wireless              | -N Ho      | me Router        | WRT120N        |
|------------------------------|--------------|----------------------------------------|------------------------------------------|------------------------------|-----------------|-----------------------|------------|------------------|----------------|
| Gami                         | ing          | Setup Win<br>Single Port Forward       | eless Secur                              | rity Acce<br>Forwarding      | ss Restrictions | Application<br>Gaming | s &<br>DM2 | Administration   | Status<br>QoS  |
| Single Port                  | t Forwarding |                                        |                                          |                              |                 |                       |            |                  |                |
| Appli                        | cation Name  | External Port                          | Internal Port                            | Protocol                     | To IP Address   | Enabled               |            | Hele             |                |
|                              | None 💌       |                                        | I the HTTP Port no. of t                 |                              | 192.168.8       |                       |            | neip             |                |
|                              | None M       |                                        |                                          |                              | 192.168.8.      |                       | - 11       |                  |                |
|                              | None 🗸       | Fill the HTTP<br>camera on t           |                                          |                              | 192.168.8       |                       |            |                  |                |
|                              | None 🖌       | External Port a                        | nd Internal Po                           | rt₽                          | 192.168.8       |                       |            |                  |                |
|                              | None 💙       |                                        |                                          |                              | 192.168.8.      |                       |            |                  |                |
| Http                         |              | 2000                                   | 2000                                     | Both 💌                       | 192.168.8 100   |                       | Fil        | the LAN IP       | of the came    |
| Media                        |              | 9200                                   | 9200                                     | Both 💌                       | 192.168.8 100   |                       | he         | re, just input t | he last sectio |
|                              |              |                                        |                                          | Both V                       | 100 169,8       |                       | 5          |                  |                |
| ssign a<br>s you lik<br>ere. | name<br>(e   | Fill the Me<br>camera on<br>External P | dia Port no<br>the colum<br>ort and Inte | . of the<br>n of<br>ernal Po | rt.             |                       |            |                  |                |

#### ③ Use domain name to access the camera via internet

After the port forwarding is finished, you can use the **domain name+ http no.** to access the camera via internet. Take hostname ycxgwp.no-ip.info and http no. 2000for example, the accessing link of the camera via internet would be http:// ycxgwp.no-ip.info:2000

### 4.3.4 UPnP

| Setup Wizard      |             |     | JPnP  |         |
|-------------------|-------------|-----|-------|---------|
| Status            |             |     | 931/9 | Defresh |
| Basic Settings    |             |     | Gave  | Reliesi |
| Network           | Enable UPnP | Yes | •     |         |
| IP Configuration  |             |     |       |         |
| Wireless Settings |             |     |       |         |
| DDNS              |             |     |       |         |
| UPnP              |             |     |       |         |

The default UPnP status is closed. You can enable UPnP, then the camera's software will be configured for port forwarding. Back to the "Device Status" panel, you can see the UPnP status:

| Device Status |               | Refresh                                 |
|---------------|---------------|-----------------------------------------|
|               | Alarm Status  | Disabled                                |
|               | NTP Status    | Disable                                 |
|               | DDNS Status   | Success http://aa2022.myfoscam.org/8000 |
|               | UPnP Status   | Success                                 |
|               | IR LED Status | Off                                     |

The camera's software will be configured for port forwarding. There may be issues with your routers security settings, and sometimes may error. We recommend you configure port forwarding manually on your router.

### 4.3.5 Port

This camera supports HTTP Port / HTTPS Port/ ONVIF Port. HTTP Port is used to access the camera remotely.

**HTTP port :** By default, the HTTP is set to 88. Also, they can be assigned with another port number between 1 and 65535. But make sure they can not be conflict with other existing ports like 25, 21.

| Setup Wizard<br>Status |            | Port |               |  |  |  |
|------------------------|------------|------|---------------|--|--|--|
| Basic Settings         | )          |      | ource Prenesh |  |  |  |
| Network                | HTTP Port  | 88   |               |  |  |  |
| IP Configuration       | HTTPS Port | 443  |               |  |  |  |
| Wireless Settings      | ONVIF Port | 888  |               |  |  |  |
| UPnP<br>Port           | ~          |      |               |  |  |  |

#### Another way to change the HTTP port NO.

**Step 1:** Open the Equipment Search Tool, select the camera you would like to change the port of, right click on the IP address, and click on "Network Configuration", this brings up the network configuration box as shown in flowing figures.

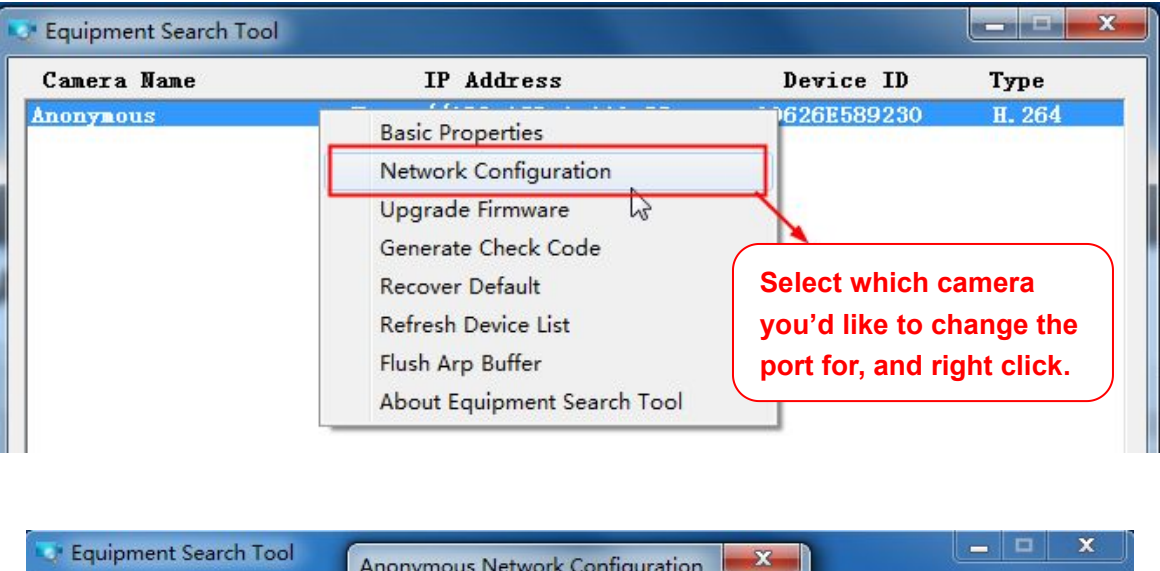

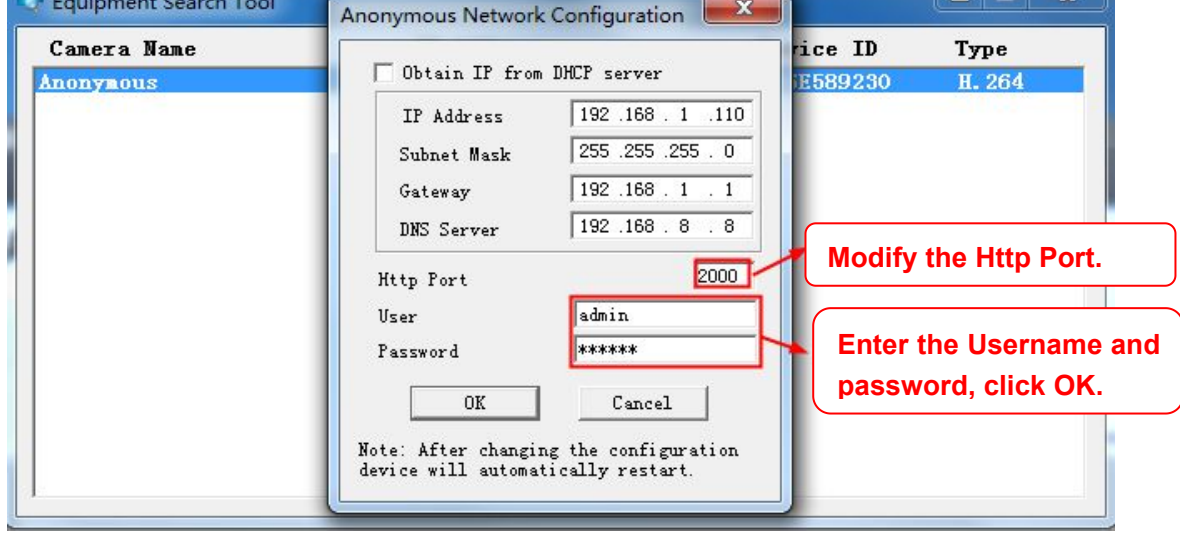

**Step 2:** Enter the username and password of the Administrator (default username is admin with a blank password), and click "OK" to apply changes.

**Step 3:** Wait around 10 seconds, you'll see that the camera's LAN IP address has changed. In our example it was changed to 2000, so we see http://192.168.8.102:2000 in Equipment Search Tool. Also, the LAN IP address is now fixed at a static IP address of http://192.168.8.102:2000. This IP address will not change even if the camera is powered off and back on, the camera will remain on this LAN IP address. This is very important that a static LAN IP address is set, or you may have problems later with remote access and seeing the camera remotely if the camera loses power and reconnects on a different LAN IP address. Make sure you set a static LAN IP address!

| 👽 Equipment Search Tool |                           |              |        |
|-------------------------|---------------------------|--------------|--------|
| Camera Name             | IP Address                | Device ID    | Туре   |
| Anonymous               | Http://192.168.1.110:2000 | 00626E589230 | н. 264 |

If the camera cannot be accessed, please make sure the port forwarding is succeed.

ONVIF port: By default, the ONVIF port is set to 888. Also, they can be assigned with another port number

between 1 and 65535 (except 0 and 65534). But make sure they can not be conflict with other existing ports.

HTTPS port: The default port is 443. You can use the url to access the camera: https:// IP + HTTPS port.

### 4.3.6 Mail Settings

If you want the camera to send emails when motion haen detectes bed, here Mail will need to be configured.

|                          | 5 Save Refresh                                                                                                    |
|--------------------------|----------------------------------------------------------------------------------------------------|
| Enable 🗹                 |                                                                                                    |
| SMTP Server              | smtp.gmail.com<br>SMTP server address supports English, numbers and @                                                                 |
| SMTP Port                | 25 1                                                                                                    |
| Transport Layer Security | STARTTLS<br>G-Mail only supports TLS at Port 465 and STARTTLS at Port 587 or 25. Hotmail only<br>supports STARTTLS at Port 587 or 25. |
| Need Authentication      | Yes                                                                                                    |
| SMTP Username            | test123@gmai.com 2<br>The maximum length of the user name is 63, support numbers, letters and symbols<br>@ \$ * -                     |
| SMTP Password            | ••••••<br>The maximum password length is 32, does not support the character & =                                                       |
| Sender E-mail            | test123@gmai.com Test 6                                                                                                    |
| First Receiver           | test@163.com<br>The maximum length of the receiver is 63, support numbers, letters and symbols @<br>\$ * -                            |
| Second Receiver          | tset@hotmail.com 4                                                                                                    |
| Third Receiver           |                                                                                                    |
| Fourth Receiver          |                                                                                                    |

1----- SMTP Server/ Port /Transport Layer Security Enter SMTP server for sender. SMTP port is usually set as 25. Some SMTP servers have their own port, such as 587 or 465, and Transport Layer Security usually is None. If you use Gmail, Transport Layer Security must be set to TLS or STARTTLS and SMTP Port must be set to 465 or 25 or 587, which port you choose should be decided by which Transport Layer Security you select.

- 2----- SMTP Username/ password: ID account and password of the sender email address
- 3----- Sender E-mail Mailbox for sender must support SMTP
- 4----- Receiver Mailbox for receiver need not support SMTP, you can set 4 receivers
- 5----- Save Click Save to take effect
- 6----- Test Click Test to see if Mail has been successfully configured.

Click Test to see if Mail has been successfully configured.

|                          | Save Refresh                                                                                                    |
|--------------------------|----------------------------------------------------------------------------------------------------|
| Enable 🔽                 |                                                                                                    |
| SMTP Server              | smtp.gmail.com                                                                                                    |
| SMTP Port                | 25                                                                                                    |
| Transport Layer Security | STARTTLS  G-Mail only supports TLS at Port 465 and STARTTLS at Port 587 or 25. Hotmail only  supports STARTTLS at Port 587 or 25. |
| Need Authentication      | Yes                                                                                                    |
| SMTP Username            | test123@gmai.com<br>The maximum length of the user name is 63, support numbers, letters and symbols<br>@ \$ * -                   |
| SMTP Password            | The maximum password length is 32, does not support the character & =                                                             |
| Sender E-mail            | test123@gmai.com Test Success Test result.                                                                                        |
| First Receiver           | test@163.com The maximum length of the receiver is 63, support numbers, letters and symbols @ \$ * -                              |
| Second Receiver          | tset@hotmail.com                                                                                                    |
| Third Receiver           |                                                                                                    |
| Fourth Receiver          |                                                                                                    |

If the test success, you can see the Success behind the Test, at the same time the receivers will receive a test mail.

If the test fails with one of the following errors after clicking Test, verify that the information you entered is correct and again select Test .

1) Cannot connect to the server

2) Network Error. Please try later

3) Server Error

4) Incorrect user or password

5) The sender is denied by the server. Maybe the server need to authenticate the user, please check it and try again

6) The receiver is denied by the server. Maybe because of the anti-spam privacy of the server

7) The message is denied by the server. Maybe because of the anti-spam privacy of the server

8) The server does not support the authentication mode used by the device

### 4.3.7 FTP Settings

If you want to upload record images to your FTP server, you can set **FTP Settings**.

|            | E Save Refresh                                                                                                    |
|------------|----------------------------------------------------------------------------------------------------|
| FTP Server | ftp://192.168.8.150<br>Example:ftp://192.168.1.103/dir<br>The maximum length of the address is 127, does not support the character & = |
| Port       | 21                                                                                                    |
| FTP Mode   | PORT                                                                                                    |
| Username   | yaocuixiang<br>The maximum length of the user name is 63, support numbers, letters and symbols _@<br>\$ *- , . #!                      |
| Password   | The maximum password length is 63, does not support the character & =                                                                  |
| Test       | Success                                                                                                    |

Figure a

|            |                             | Save Refresh |
|------------|-----------------------------|--------------|
| ETD conver | ftp://ftp.mgenseal.com      |              |
| FIF SEIVEI | example:ftp://192.168.1.103 |              |
| Port       | 21                          |              |
| FTP Mode   | PORT                        | ~            |
| User name  | deotestge                   |              |
| Password   | •••••                       |              |
| Test       | Success                     |              |

Figure b

**FTP server:** If your FTP server is located on the LAN, you can set as Figure a.

If you have an FTP server which you can access on the internet, you can set as Figure b.

**Port:** Default is port 21. If changed, external FTP client program must change the server connection port accordingly.

FTP Mode: Here supports two modes: PORT and PASV.

**Username/password:** The FTP account and password.

Click Save to take effect.

Click Test to see if FTP has been successfully configured.

### 4.3.8 P2P

Access the camera by smart phone (Android or iOS operating system) First of all, you need to open the P2P function of the camera at "Settings-->Network-->P2P."

| Setup Wizard<br>Status<br>Basic Settings |            | P2P                  |
|------------------------------------------|------------|----------------------|
| Network                                  | UID        | FLGTBW7YGBUV9NPMUR41 |
| IP Configuration                         | Enable P2P |                      |
| Wireless Settings<br>DDNS                | P2P Port   | 59920                |
| UPnP<br>Port                             |            |                      |
| Mail Settings<br>FTP Settings<br>P2P     | ,          |                      |

Please search and install Foscam App named Foscam on App Store and Google Play.

### 4.4 Video

This section allows you to configure Video stream settings, On screen display and Snapshot settings.

### 4.4.1 Video Settings

There are two ways to set the stream video settings. They are main stream video settings and sub stream video settings.

| Setup Wizard               | Video Settings                   |                     |   |  |  |  |  |  |  |
|----------------------------|----------------------------------|---------------------|---|--|--|--|--|--|--|
| Status                     | Save Refresh                     |                     |   |  |  |  |  |  |  |
| Basic Settings             | C Save S Reliesi                 |                     |   |  |  |  |  |  |  |
| Network 🔍                  | Main stream video settings       |                     |   |  |  |  |  |  |  |
| Video                      | Enhanced Night Vision Definition |                     |   |  |  |  |  |  |  |
| (Video Settings            | Stream Type                      | Stream Type HD Mode |   |  |  |  |  |  |  |
| On Screen Display          | Resolution                       | 720P                | T |  |  |  |  |  |  |
| Privacy Zone               | Bit Rate                         | 2M                  |   |  |  |  |  |  |  |
| Snapshot Settings          | Frame Rate                       | 30                  |   |  |  |  |  |  |  |
| Lens Distortion Correction | Key Frame Interval               | 30                  |   |  |  |  |  |  |  |
| Alarm                      | Variable bitrate                 | Yes                 |   |  |  |  |  |  |  |
| Record                     | Sub stream video settings        |                     |   |  |  |  |  |  |  |
| Firewall                   | Stream Type                      | HD Mode             | • |  |  |  |  |  |  |
| System                     | Resolution                       | 720P                | • |  |  |  |  |  |  |
|                            | Bit Rate                         | 512K                | • |  |  |  |  |  |  |
|                            | Frame Rate                       | 10                  |   |  |  |  |  |  |  |
|                            | Key Frame Interval               | 30                  |   |  |  |  |  |  |  |

**Enhanced Night video Definition**: The camera will automatically drop the frame to extend the recording time in the night.

**Stream Type**: There are four types to identify different streams you have set. If select the HD Mode, the clearer video will become, and it will take up more bandwidth; If select the Smooth Mode, the bandwidth is very narrow, and bit rate is large, that will lead to video can not play well. The Equilibrium Model is a value between HD Mode and Smooth Mode.

**Resolution:** The camera supports two types: 720P, VGA. The higher the resolution is, the clearer video will become. But the code flux will become larger too, and it will take up more bandwidth.

**Bit Rate:** Generally speaking, the larger the bit rate is, the clearer video will become. But the bit rate configuration should combine well with the network bandwidth. When the bandwidth is very narrow, and bit rate is large, that will lead to video can not play well.

**Frame Rate:** Note that a larger frame size takes up more bandwidth. When the video format is 50Hz, the maximum frame rate is 25 fps. When the video format is 60Hz, the maximum frame rate is 30 fps. You should lower frame rate when the bandwidth is limited. Normally, when the frame rate above 15, you can achieve fluently video.

**Key Frame Interval:** The time between last key frame and next key frame. The shorter the duration, the more likely you will get a better video quality, but at the cost of higher network bandwidth consumption.

Variable bitrate: Select the Bit rate type to constant or variable. If select Yes, the camera will change the video bit rate according to the situation, but will not more than the maximum parameter "Bit Rate"; If select No, the Bit Rate is unchanged.

### 4.4.2 On Screen Display

This page is used to add timestamp and device name on the video.

| Setup Wizard      | 2                   | OSD |              |
|-------------------|---------------------|-----|--------------|
| Status            |                     |     | Pave Defresh |
| Basic Settings    |                     |     | Save Reliesi |
| Network           | Display Timestamp   | Yes | •            |
| Video             | Display Camera Name | Yes |              |
| Video Settings    |                     |     |              |
| On Screen Display | <                   |     |              |

**Display Timestamp:** There are two options: Yes or NO. Select Yes and you can see the system date on the video,

**Display Camera Name:** There are two options: Yes or NO. Select Yes and you can see the device name on the video.

### 4.4.3 Privacy Zone

This page is used to add privacy zone on the video.

| Setup Wizard      |                 |                    | Priv | acv Zone         |         |  |  |  |  |  |
|-------------------|-----------------|--------------------|------|------------------|---------|--|--|--|--|--|
| Status            |                 |                    |      |                  |         |  |  |  |  |  |
| Basic Settings    | $ \rightarrow $ |                    |      | Save             | Refresh |  |  |  |  |  |
| Network           |                 | Allow Privacy Zone | Yes  |                  |         |  |  |  |  |  |
| Video             | $\overline{}$   |                    |      | Set Privacy Zone |         |  |  |  |  |  |
| Video Settings    |                 |                    |      |                  |         |  |  |  |  |  |
| On Screen Display |                 |                    |      |                  |         |  |  |  |  |  |
| Privacy Zone      | $\supset$ (     |                    |      |                  |         |  |  |  |  |  |

There are two options: Yes or NO. Select Yes, then click "Set Privacy Zone" and draw a privacy area on the video, the privacy area will be black on the video.

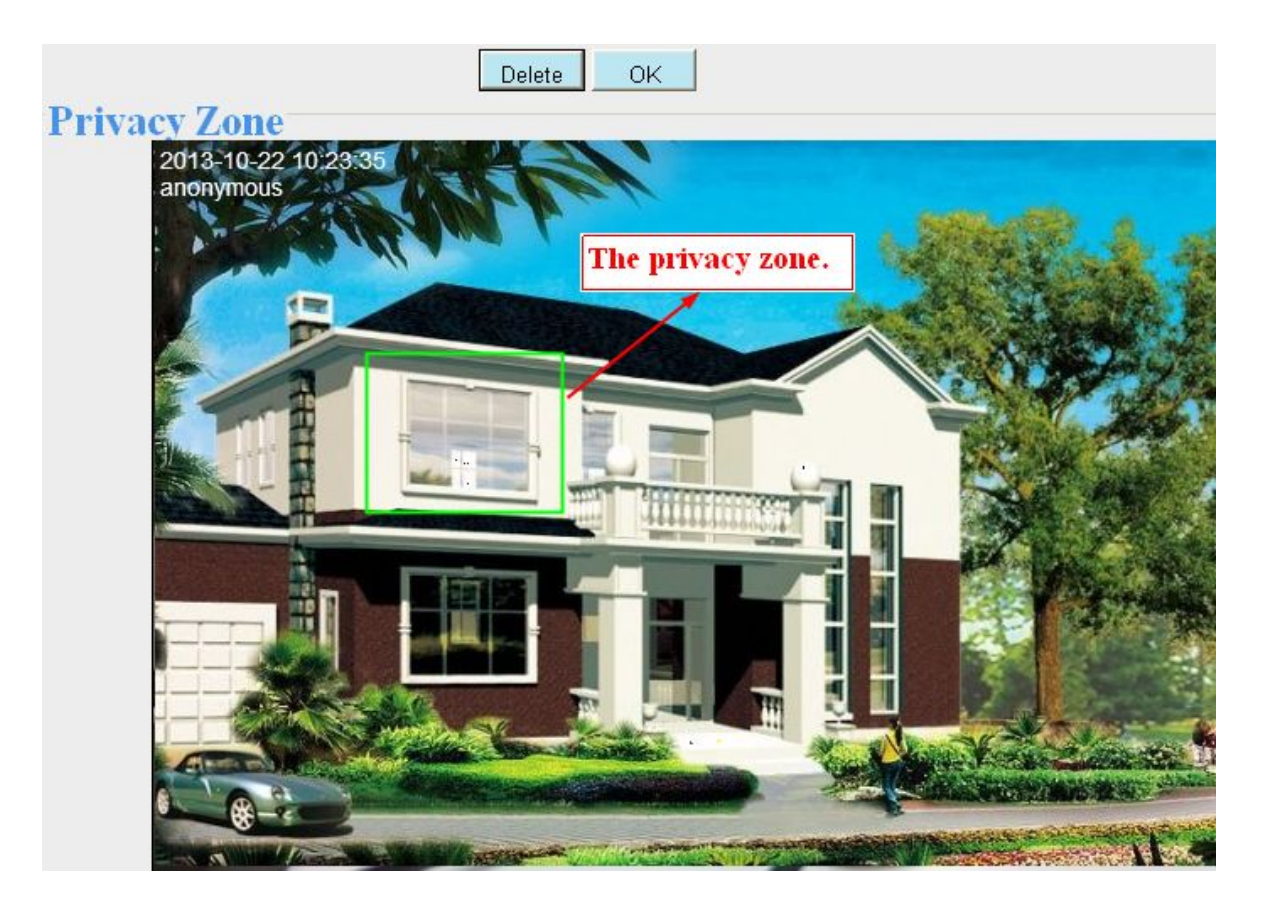

Click **OK** button and return to the **Privacy Zone** page, click Save to take effect. Back to the surveillance window, you can see the privacy area as the following picture:

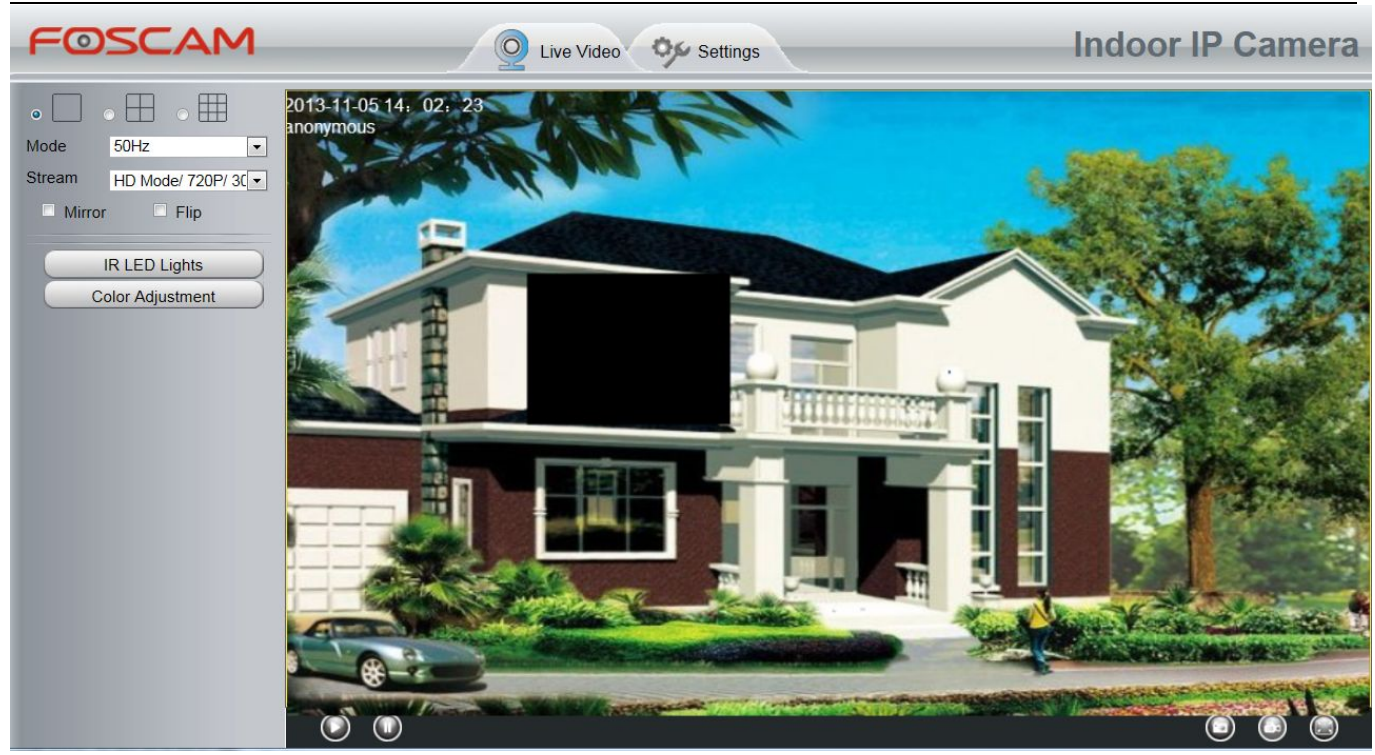

### 4.4.4 Snapshot Settings

On this page you can set the snapshot pictures' image quality and the storage path.

|                            |         |       |       |          |    |     |    | S  | Sna | aps | sha   | ot s  | Set  | tin | Igs |    |    |    |     |    |    |    |       |    |
|----------------------------|---------|-------|-------|----------|----|-----|----|----|-----|-----|-------|-------|------|-----|-----|----|----|----|-----|----|----|----|-------|----|
|                            |         |       |       |          |    |     |    |    |     |     |       |       |      |     |     | (  |    | S  | ave | )  | 0  | R  | efres | sh |
| Manual snap Quality Medium |         |       |       |          |    |     |    |    |     |     |       |       | -    |     |     |    |    |    |     |    |    |    |       |    |
| Pictures Save To FTP       |         |       |       |          |    | P I |    |    |     |     |       |       |      |     |     |    |    |    |     |    |    |    |       |    |
| Enable ti                  | ming    | to ca | pture | <b>V</b> |    |     |    |    |     |     |       |       |      |     |     |    |    |    |     |    |    |    |       |    |
| Captur                     | e inte  | rval  |       |          |    | 2   |    |    |     |     | (1-   | -6553 | 85s) |     |     |    |    |    |     |    |    |    |       |    |
| Enable s                   | et File | enam  | e 🔽   |          |    |     |    |    |     |     |       |       |      |     |     |    |    |    |     |    |    |    |       |    |
| Filenar                    | ne      |       |       |          |    |     |    |    |     |     |       |       |      |     |     |    |    |    |     |    |    |    |       |    |
|                            |         |       |       |          |    |     |    |    | (   | •   | Schee | dule  |      |     |     |    |    |    |     |    |    |    |       |    |
| All                        | 00      | 01    | 02    | 03       | 04 | 05  | 06 | 07 | 08  | 09  | 10    | 11    | 12   | 13  | 14  | 15 | 16 | 17 | 18  | 19 | 20 | 21 | 22    | 23 |
| MON                        |         |       |       |          |    |     |    |    |     |     |       |       |      |     |     |    |    |    |     |    |    |    |       |    |
| TUE                        |         |       |       |          |    |     |    |    |     |     |       |       |      |     |     |    |    |    |     |    |    |    |       |    |
| WED                        |         |       |       |          |    |     |    |    |     |     |       |       |      |     |     |    |    |    |     |    |    |    |       |    |
| THU                        |         |       |       |          |    |     |    |    |     |     |       |       |      |     |     |    |    |    |     |    |    |    |       |    |
| FRI                        |         |       |       |          |    |     |    |    |     |     |       |       |      |     |     |    |    |    |     |    |    |    |       |    |
| SAT                        |         |       |       |          |    |     |    |    |     |     |       |       |      |     |     |    |    |    |     |    |    |    |       |    |
| SUN                        |         |       |       |          |    |     |    |    |     |     |       |       |      |     |     |    |    |    |     |    |    |    |       |    |

**Manual snap Quality: :** Low, Middle and High. The higher the quality, the picture will be clearer. **Pictures Save To:** FTP. If you have done FTP and Alarm settings, when alarming, the camera will snap pictures to the FTP automatically. If you select the FTP, you can set the file name which the picture save to.

#### Enable timing to capture

To enable capture interval, follow the steps below:

- 1 Select Enable timing to capture
- 2 Capture interval: The interval time between two captures.

#### 3 Select the capture time

• Capture anytime

Click the black button up the MON, you will see all time range turn red. When something moving in the detection area at anytime, the camera will capture.

• Specify an capture schedule

Click the week day words, the corresponding column will be selected. For example, click TUE, the all column of TUE turns to red, that means during Tuesday whole day, the camera will capture.

• Press the left mouse and drag it on the time boxes, you can select the serial area,

4 Click Save button to take effect.

### 4.4.5 IR LED Schedule

You can set the period of time during which the infrared lamp is turned off to prevent your baby from being influenced during sleep. You can also turn off the infrared lamp on the video preview page at any time.

| Setup Wizard                                                              | IR LED Schedule                                     |
|---------------------------------------------------------------------------|-----------------------------------------------------|
| Basic Settings                                                            | Save Refresh                                        |
| Network                                                                   | IR LED Schedule                                     |
| Video Video Settings                                                      | Turn the IR LED off From 08 • 00 • To 18 • 00 • Add |
| On Screen Display<br>Privacy Zone<br>Snapshot Settings<br>IR LED Schedule |                                                     |

### **4.4.6 Lens Distortion Correction**

On this page you can set the distortion correction. There are three options: Low, Medium, High.

| Setup Wizard               | etup Wizard Lens Distortion Correction                |                          |                                            |  |  |  |  |  |  |
|----------------------------|-------------------------------------------------------|--------------------------|--------------------------------------------|--|--|--|--|--|--|
| Status<br>Decis Cattings   |                                                       |                          |                                            |  |  |  |  |  |  |
| Basic Settings             |                                                       |                          |                                            |  |  |  |  |  |  |
| Network                    | Select The Distortion Correction Parameter            | Medium                   |                                            |  |  |  |  |  |  |
| Video                      |                                                       |                          |                                            |  |  |  |  |  |  |
| Video Settings             | Recommend "low" option of the lens is less than or ec | ual to 4mm; "medium" and | "high" option for greater than or equal to |  |  |  |  |  |  |
| On Screen Display          | 6mm lens                                              |                          |                                            |  |  |  |  |  |  |
| Privacy Zone               |                                                       |                          |                                            |  |  |  |  |  |  |
| Snapshot Settings          |                                                       |                          |                                            |  |  |  |  |  |  |
| IR LED Schedule            |                                                       |                          |                                            |  |  |  |  |  |  |
| Lens Distortion Correction |                                                       |                          |                                            |  |  |  |  |  |  |

If you replace the lens, the image has found distortion, uneven and so on, you can modify the **Select The Distortion Correction Parameter** to calibration images.

### 4.5 Detector

### **Motion Detection**

IP Camera supports **Motion Detection Alarm**, when the motion has been detected, it will send emails or upload images to FTP.

|                    | Motion Detection                                                                  |  |  |  |  |  |  |  |  |  |  |  |  |
|--------------------|-----------------------------------------------------------------------------------|--|--|--|--|--|--|--|--|--|--|--|--|
|                    | Save Refresh                                                                      |  |  |  |  |  |  |  |  |  |  |  |  |
| Enable 🔽 🕇         |                                                                                   |  |  |  |  |  |  |  |  |  |  |  |  |
| Sensitivity        | Medium 2                                                                          |  |  |  |  |  |  |  |  |  |  |  |  |
| Triggered Interval | 10s 3                                                                             |  |  |  |  |  |  |  |  |  |  |  |  |
|                    | PC Sound                                                                          |  |  |  |  |  |  |  |  |  |  |  |  |
|                    | Send E-mail                                                                       |  |  |  |  |  |  |  |  |  |  |  |  |
|                    | Take Snapshot Time Interval 2s                                                    |  |  |  |  |  |  |  |  |  |  |  |  |
| Action             | Please set the capture storage location in advance.(Video -> Snapshot Settings) 4 |  |  |  |  |  |  |  |  |  |  |  |  |
|                    | Recording 🦳                                                                       |  |  |  |  |  |  |  |  |  |  |  |  |
|                    | Please set the video storage location in advance.(Record -> Storage Location)     |  |  |  |  |  |  |  |  |  |  |  |  |
|                    | Push message to the phone 🦳                                                       |  |  |  |  |  |  |  |  |  |  |  |  |
|                    | Set Detection Area 5                                                              |  |  |  |  |  |  |  |  |  |  |  |  |
|                    | () Schedule 6                                                                     |  |  |  |  |  |  |  |  |  |  |  |  |
| All 00 01 02 0     | 3 04 05 06 07 08 09 10 11 12 13 14 15 16 17 18 19 20 21 22                        |  |  |  |  |  |  |  |  |  |  |  |  |

To enable motion detection, follow the steps below:

#### **1 Enable Motion detection**

**2** Sensitivity---- It supports three modes: Low, Middle and High. The higher the sensitivity, the camera will be more easily alarmed. Select one motion sensitivity.

**3 Trigger interval-**-- The interval time between two motion detections. Here supports

5s/6s/7s/8s/9s/10s/11s/12s/13s/14s/15s. Select one interval time.

#### 4 Select the alarm indicators

When the motion has been detected, the alarm status will turn to Detect alarm.

|               |                          | Refresh |
|---------------|--------------------------|---------|
| Alarm Status  | Detect alarm             |         |
| NTP Status    | Disable                  |         |
| DDNS Status   | Disable                  |         |
| UPnP Status   | Success                  |         |
| WiFi Status   | Connected to:foscam-wifi |         |
| IR LED Status | Off                      |         |

#### There are some alarm indicators:

#### A PC Sound

If you select PC Sound, when the motion has been detected, the people around the PC will hear beep alarm sound.

#### **B Send E-mail**

If you want to receive alarm emails when motion is detected, you must select Send E-mail and set Mail Settings first.

#### C Take Snapshot

If you select this checkbox, when the motion has been detected, the camera will snap the live view window as a still picture and load it to the FTP. Make sure you have set FTP and set FTP as the storage path in Video->Snapshot settings panel.

Time interval: The interval time between two pictures.

#### **D** Recording

If you select this checkbox, when the motion has been detected, the camera will recording and load it to the FTP server. Make sure you have set FTP and set FTP as the storage path in Video->Snapshot settings panel.

#### E Push message to the phone

If you select this checkbox, when the motion has been detected, the camera will push the message to the phone which has been connected the camera.

#### **5 Set Detection Area**

Click set Detection Area and it pop up a window, then you can draw the detection area. Click **OK** button after settings. When something moving in the detection area, the camera will alarm.

|                          |            |   |  | ок   |  |  |
|--------------------------|------------|---|--|------|--|--|
| 2013-10-22<br>anonymetts | 03:16:13 T | 1 |  |      |  |  |
|                          |            |   |  |      |  |  |
|                          | S          |   |  |      |  |  |
|                          |            |   |  | <br> |  |  |
|                          |            |   |  |      |  |  |
|                          |            |   |  |      |  |  |
|                          |            |   |  |      |  |  |
|                          |            |   |  |      |  |  |
|                          |            |   |  |      |  |  |
|                          |            |   |  |      |  |  |
|                          |            |   |  |      |  |  |
|                          |            |   |  |      |  |  |
|                          |            |   |  |      |  |  |

#### 6 Alarm Schedule

#### $(\underline{1})$ Alarm anytime when motion is detected

Click the black button up the MON, you will see all time range turn red. When something moving in the detection area at anytime, the camera will alarm.

|     |      |       |      |    |      | Se   | et De | tectio | in Ai | rea   |   |      |     |    |    |    |    |    |      |    |    |    |    |    |
|-----|------|-------|------|----|------|------|-------|--------|-------|-------|---|------|-----|----|----|----|----|----|------|----|----|----|----|----|
|     |      |       |      |    |      |      |       |        | 2     | _     |   |      |     |    | 7  |    |    |    |      |    |    |    |    |    |
|     |      | ick 1 | this | bu | ttor | n an | d s   | elec   | t a   | ll ti | m | e ra | ang | e  |    |    | w  |    | - 10 |    |    |    |    |    |
|     | 0 01 | 02    | 03   | U4 | 05   | 06   | 07    | 08     | 09    | 1     | U | 11   | 12  | 13 | 14 | 15 | 16 | 17 | 18   | 19 | 20 | 21 | 22 | 23 |
| MON |      |       |      |    |      |      |       |        |       |       |   |      |     |    |    |    |    |    |      |    |    |    |    |    |
| TUE |      |       |      |    |      |      |       |        |       |       |   |      |     |    |    |    |    |    |      |    |    |    |    |    |
| WED |      |       |      |    |      |      |       |        |       |       |   |      |     |    |    |    |    |    |      |    |    |    |    |    |
| THU |      |       |      |    |      |      |       |        |       |       |   |      |     |    |    |    |    |    |      |    |    |    |    |    |
| FRI |      |       |      |    |      |      |       |        |       |       |   |      |     |    |    |    |    |    |      |    |    |    |    |    |
| SAT |      |       |      |    |      |      |       |        |       |       |   |      |     |    |    |    |    |    |      |    |    |    |    |    |
| SUN |      |       |      |    |      |      |       |        |       |       |   |      |     |    |    |    |    |    |      |    |    |    |    |    |

#### 2 Specify an alarm schedule

Click the week day words, the corresponding column will be selected. For example, click TUE, the all column of TUE turns to red, that means during Tuesday whole day, when something moving in the detection area, the camera will alarm.

|     |    |    |    |    |    | S  | let D | etecti | ion A | rea        |       |      |    |    |    |    |    |    |    |    |    |    |    |    |
|-----|----|----|----|----|----|----|-------|--------|-------|------------|-------|------|----|----|----|----|----|----|----|----|----|----|----|----|
|     |    |    |    |    |    |    |       |        | (     | <b>)</b> s | Scheo | lule |    |    |    |    |    |    |    |    |    |    |    |    |
|     | 00 | 01 | 02 | 03 | 04 | 05 | 06    | 07     | 08    | 09         | 10    | 11   | 12 | 13 | 14 | 15 | 16 | 17 | 18 | 19 | 20 | 21 | 22 | 23 |
| MON |    |    |    |    |    |    |       |        |       |            |       |      |    |    |    |    |    |    |    |    |    |    |    |    |
| TUE |    |    |    |    |    |    |       |        |       |            |       |      |    |    |    |    |    |    |    |    |    |    |    |    |
| WED |    |    |    |    |    |    |       |        |       |            |       |      |    |    |    |    |    | 1  |    |    |    |    |    |    |
| THU |    |    |    |    |    |    |       |        |       |            |       |      |    |    |    |    |    |    |    |    |    |    |    |    |
| FRI |    |    |    |    |    |    |       |        |       |            |       |      |    |    |    |    |    |    |    |    |    |    |    |    |
| SAT |    |    |    |    |    |    |       |        |       |            |       |      |    |    |    |    |    |    |    |    |    |    |    |    |
| SUN |    |    |    |    |    |    |       |        |       |            |       |      |    |    |    |    |    |    |    |    |    |    |    |    |

③ Press the left mouse and drag it on the time boxes, you can select the serial area,

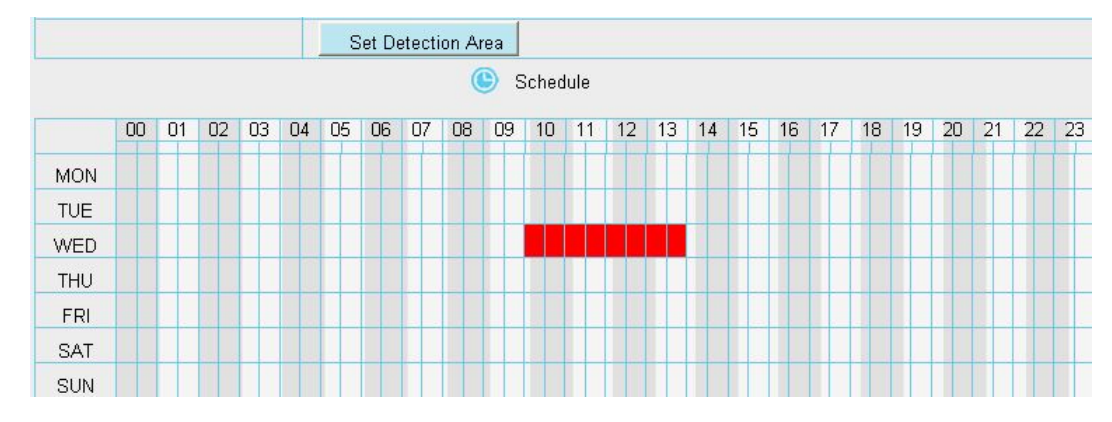

**7 Click Save button** to take effect. When the motion is detected during the detection time in the detection area, the camera will alarm and adopt the corresponding alarm indicators.

**NOTE:** You must set the detection area and detection schedule, or else there is no alarm anywhere and anytime.

### 4.6 Record

### 4.6.1 Storage Location

On this page you can change the manually recording storage path, the default storage path is c:\IPCamRecord.

| Setup Wizard                                                        |                                                                                                    | Storage L                                                                                | ocation         |                                        |
|---------------------------------------------------------------------|----------------------------------------------------------------------------------------------------|------------------------------------------------------------------------------------------|-----------------|----------------------------------------|
| Status<br>Basic Sottings                                            |                                                                                                    | J. J. J. J. J. J. J. J. J. J. J. J. J. J                                                 |                 | Save Refresh                           |
| Network                                                             | Recording Location                                                                                                    | None                                                                                     |                 | ×                                      |
| Video                                                               | Local Recording Location                                                                                                    | c:\IPCamRecord                                                                           | Browse          | Enter the local folder                 |
| Alarm Record Storage Location Alarm Recording Local Alarm Recording | Recording Location is used for sch<br>The local recording must be stored<br>Mac OS storage location is "/IPCa<br>modified accordingly. | nedule recordings.<br>d in local storage. The default \<br>mRecord".If you modify the pa | Windows storage | location is "c:\IPCamRecord". The defa |

Enter the local folder: Click here, You can enter the local storage folder.

### 4.6.2 Alarm Recording

On this page you can configure the alarm recording time and pre-recorded time.

| Setup Wizard<br>Status |                      | Alarm Reco | ording       |
|------------------------|----------------------|------------|--------------|
| Basic Settings         |                      |            | Save Refresh |
| Network                | Enable Pre-Record 📝  |            |              |
| Video                  | Pre-recorded Time    | 5s         | •            |
| Alarm                  | Alarm Recording Time | 30s        |              |
| Record                 |                      |            |              |
| Storage Location       |                      |            |              |
| Alarm Recording        |                      |            |              |

### 4.6.3 Local Alarm Recording

On this page you can enable local alarm record, and select the local alarm record time.

| Status                | Local Alarm Recordi          | na  |           |         |
|-----------------------|------------------------------|-----|-----------|---------|
| Basic Settings        |                              | ing | Caue Caue | Refrech |
| Network               |                              |     | Jave      | Refresh |
| Video 🔻               | Enable Local Alarm Recording |     |           |         |
| Alarm                 | Local Alarm Recording Time   | 10s |           |         |
| Record                |                              | ni, |           |         |
| Storage Location      |                              |     |           |         |
| Local Alarm Recording | <                            |     |           |         |

### 4.6.2 Alarm Recording

| Setup Wizard     |                      | Alarm Record | ling         |
|------------------|----------------------|--------------|--------------|
| Basic Settings   |                      |              | Save Refresh |
| Network          | Enable Pre-Record    |              |              |
| Video            | Pre-recorded Time    | 55           | •            |
| Alarm            | Alarm Recording Time | 30s          | •            |
| Record           |                      |              |              |
| Storage Location |                      |              |              |
| Alarm Recording  |                      |              |              |

### 4.6.4 Schedule Recording

On this page you can enable schedule record.

| Setup Wizard          | $\leq$        |          |                              |      |      |         |       | S  | ch | ed | ule | ed | Re | co | ord | inc | I T | o F | T  | 2  |         |    |    |    |       |   |
|-----------------------|---------------|----------|------------------------------|------|------|---------|-------|----|----|----|-----|----|----|----|-----|-----|-----|-----|----|----|---------|----|----|----|-------|---|
| Status                |               |          |                              |      |      |         |       |    |    |    |     |    |    |    |     |     |     | 1   | 10 | 0  | <b></b> | >  | C  | D  | ofron |   |
| Basic Settings        | $\overline{}$ |          |                              |      |      |         |       |    |    |    |     |    |    |    |     |     |     |     |    | 3  | ave     | )  | C  | R  | enes  |   |
| Network               |               | Enable S | ched                         | uled | Reco | rding   |       |    |    |    |     |    |    |    |     |     |     |     |    |    |         |    |    |    |       |   |
| Video                 | $\overline{}$ |          |                              |      |      |         |       |    |    |    |     |    |    |    |     |     |     |     |    |    |         |    |    |    |       |   |
| Alarm                 |               | Stream   | n                            |      | N    | /lain : | strea | m  |    |    |     |    |    |    | 1   | •   |     |     |    |    |         |    |    |    |       |   |
| Record                | $\overline{}$ | 1        | (E) Edit Scheduled Recording |      |      |         |       |    |    |    |     |    |    |    |     |     |     |     |    |    |         |    |    |    |       |   |
| Storage Location      |               |          |                              |      |      |         |       |    |    |    |     | -  |    |    |     |     |     | ,   |    |    | 1       |    |    |    |       |   |
| Alarm Recording       |               | All      | 00                           | 01   | 02   | 03      | 04    | 05 | 06 | 07 | 08  | 09 | 10 | 11 | 12  | 13  | 14  | 15  | 16 | 17 | 18      | 19 | 20 | 21 | 22    | 2 |
| Local Alarm Recording |               | MON      |                              |      |      |         |       |    |    |    |     |    |    |    |     |     |     |     |    |    |         |    |    |    |       |   |
| Schodulod Decording   |               | TUE      |                              |      |      |         |       |    |    |    |     |    |    |    |     |     |     |     |    |    |         |    |    |    |       |   |
| Scheduled Recording   | 5             | WED      |                              |      |      |         |       |    |    |    |     |    |    |    |     |     |     |     |    |    |         |    |    |    |       |   |
| Firewall              |               | THU      |                              |      |      |         |       |    |    |    |     |    |    |    |     |     |     |     |    |    |         |    |    |    |       |   |
| System                | $\overline{}$ | FRI      |                              |      |      |         |       |    |    |    |     |    |    |    |     |     |     |     |    |    |         |    |    |    |       |   |
|                       |               | SAT      |                              |      |      |         |       |    |    |    |     |    |    |    |     |     |     |     |    |    |         |    |    |    |       |   |
|                       |               | SUN      |                              |      |      |         |       |    |    |    |     |    |    |    |     |     |     |     |    |    |         |    |    |    |       |   |

### 4.7 Firewall

This section explains how to control the access permission by checking the client PC's IP addresses. It is composed of the following columns: Block access from these IP addresses and Only allow access from these IP addresses.

| Setup Wizard   |                 | IP Filtering                         |              |
|----------------|-----------------|--------------------------------------|--------------|
| Status         |                 | in Fintering                         |              |
| Basic Settings |                 |                                      | Save Refresh |
| Network        | Enable Firewall |                                      |              |
| Video          | IP Filtering    | Block access from these IP addresses | •            |
| Alarm          |                 |                                      |              |
| Record         | IP Address #1   |                                      |              |
| Firewall       | IP Address #2   |                                      |              |
| System         | IP Address #3   |                                      |              |
|                | IP Address #4   |                                      |              |
|                | IP Address #5   |                                      |              |
|                | IP Address #6   |                                      |              |
|                | IP Address #7   |                                      |              |
|                | IP Address #8   |                                      |              |

Enable firewall, If you select Only allow access from these IP addresses and fill in 8 IP addresses at most, only those clients whose IP addresses listed in the Only allow access from these IP addresses can access the Network Camera. If you select Block access from these IP addresses, only those clients whose IP addresses are in the IP list cannot access the Network Camera.

Click **Save** to take effect.

### 4.8 System

In this panel, you can back up/restore your camera settings, upgrade the firmware to the latest version, restore the camera to default settings and reboot the device.

### 4.8.1 Back-up& Restore

Click Backup to save all the parameters you have set. These parameters will be stored in a bin file for future use.

Click Browse and select the parameters file you have stored, then click Submit to restore the restore the parameters.

| Setup Wizard                                  | Back-up & Postoro                                                                                                    |
|-----------------------------------------------|----------------------------------------------------------------------------------------------------|
| Status -                                      | Dack-up & Restore                                                                                                    |
| Basic Settings                                | Backup is used to save your current settings. It is recommended to backup your configuration before modifying or                      |
| Network                                       | upgrading firmware.                                                                                                    |
| Video                                         | Backup                                                                                                    |
| Alarm                                         | Collines can be restored by unloading the besture file                                                                                |
| Record                                        | Setungs can be restored by uploading the backup lile.                                                                                 |
| Firewall                                      | Path: Browse Submit                                                                                                    |
| System<br>Back-up & Restore<br>System Upgrade | Note:<br>1. All current settings will be overwritten when importing a configuration file. If a bad configuration file is uploaded the |
| Patch Installation                            | camera may not work.                                                                                                    |
| Factory Reset                                 | 2. Do not turn off the power during the config import, avoid to damage the Camera. The loading process takes about 50                 |
| Reboot                                        | seconds, the camera will reboot automatically.                                                                                        |

### 4.8.2 System Upgrade

Click "Download the latest firmware", you will see the following screen. And click "save" to save the firmware on your computer locally.

| Setup Wizard      | System Upgrade                                                    |
|-------------------|-------------------------------------------------------------------|
| Basic Settings    | Download the latest firmware Current Firmware Version: 2.24.1.143 |
| Network           | Browse System Upgrade                                             |
| Video             | Result                                                            |
| Alarm             | Your camera will reboot during the firmware upgrade.              |
| Record            |                                                                   |
| Firewall          |                                                                   |
| System            |                                                                   |
| Back-up & Restore |                                                                   |
| System Upgrade    |                                                                   |

Your current firmware version will be displayed on your screen. You may go to the Status -> Device

Information page to check for the latest firmware versions available.

Click **Browse**, choose the correct bin file and then click **System upgrade**.

Don't shut down the power during upgrade. After upgrading, you can see the upgrade result.

| Setup Wizard      | System Upgrade                                                   |
|-------------------|------------------------------------------------------------------|
| Basic Settings    | Download the latest firmware Current Firmware Version: 2.11.1.10 |
| Network           | Browse System Upgrade                                            |
| Video             | Result 2                                                         |
| Alarm             | Your camera will reboot during the firmware upgrade.             |
| Record            |                                                                  |
| Back-up & Restore |                                                                  |
| System Upgrade    |                                                                  |

#### Upgrade Firmware by Equipment Search Tool

Double click the Equipment Search Tool shot icon , select the Camera IP that you want to upgrade the firmware. Then select Upgrade Firmware and enter the username and password, choose the firmware file, and upgrade.

| Camera Name                                     | IP Address                                                                                                    | Device ID                         | Туре                                 |
|-------------------------------------------------|----------------------------------------------------------------------------------------------------|-----------------------------------|--------------------------------------|
| nonymous                                        | Basic Properties                                                                                                    | 00626E589230                      | Н. 264                               |
|                                                 | Network Configuration                                                                                                    |                                   |                                      |
|                                                 | Upgrade Firmware                                                                                                    |                                   |                                      |
|                                                 | Generate Check Code                                                                                                    |                                   |                                      |
|                                                 | Recover Default                                                                                                    |                                   |                                      |
|                                                 | Refresh Device List                                                                                                    |                                   |                                      |
|                                                 | Flush Arp Buffer                                                                                                    |                                   |                                      |
|                                                 | About Equipment Search Tool                                                                                                    |                                   |                                      |
| Equipment Search Too<br>Camera Name             | Anonymous Upgrade Firmware                                                                                                    | xice ID<br>65589230               | — —<br>Туре<br>Н. 264                |
| Equipment Search Too<br>Camera Name             | Anonymous Upgrade Firmware                                                                                                    | X Vice ID                         | — 🗆                                  |
| Equipment Search Too<br>Camera Name<br>aonynous | Anonymous Upgrade Firmware                                                                                                    | ∑ vice ID<br>6E589230             | — □<br>Туре<br>Н. 264                |
| Equipment Search Too<br>Camera Name<br>nonynous | Anonymous Upgrade Firmware                                                                                                    | Enter the                         | Type<br>H. 264                       |
| Equipment Search Too<br>Camera Name<br>aonymous | Anonymous Upgrade Firmware User Password                                                                                              | CE589230<br>Enter the<br>and Pase | Type<br>H. 264<br>User name<br>sword |
| Equipment Search Too<br>Camera Name<br>nonymous | Anonymous Upgrade Firmware User Password Upgrade System Firmware                                                                      | Enter the and Pass                | Type<br>H. 264<br>User name<br>sword |
| Equipment Search Too<br>Camera Name<br>aonymous | Anonymous Upgrade Firmware<br>User<br>Password<br>Upgrade System Firmware<br>Upgrade Web VI                                           | Enter the and Pass                | Type<br>H. 264<br>User name<br>sword |
| Equipment Search Too<br>Camera Name<br>nonymous | Anonymous Upgrade Firmware<br>User<br>Password<br>Upgrade System Firmware<br>Upgrade Web VI                                           | Enter the and Pass                | Type<br>H. 264<br>User name<br>sword |
| Equipment Search Too<br>Camera Name<br>aonymous | Anonymous Upgrade Firmware User admin Password Upgrade System Firmware Upgrade Web VI OK                                              | Enter the and Pase                | Type<br>H. 264<br>User name<br>sword |
| Equipment Search Too<br>Camera Name<br>nonymous | Anonymous Upgrade Firmware<br>User<br>Password<br>Upgrade System Firmware<br>Upgrade Web VI<br>OK<br>Note: After firmware upgrade the | Enter the and Pass                | Type<br>H. 264<br>User name<br>sword |

**CAUTION:** If your camera works well with the current firmware, we recommend not upgrading. Please don't upgrade the firmware unnecessarily. Your camera may be damaged if misconfigured during an upgrade.

#### NOTE:

1) Don't upgrade the firmware through the web UI in WAN, or else the upgrade may be failed.

2) Please ensure you have download the correct firmware package for your camera before upgrading. Read the upgrade documentation (readme.txt file) in the upgrade package before you upgrade.

3) Upon downloading the firmware check the sizes of the .bin files. They must match the size in the readme.txt file. If not, please download the firmware again until the sizes are the same. Your camera will not function correctly if a corrupt .bin file is used.

4) Normally, only Device WEB UI need to be upgrade, please do not try to upgrade the Device Firmware.

5) Never shut down the power of the camera during upgrade until the IP camera restart and get connected.

6) After upgrade successfully, please clear the cache of browser, uninstall the old plugin and re-install it, then reset the camera to the default factory settings before using the camera.

### 4.8.3 Patch Installation

Click "Browse" to select the correct patch file, and then click "Install Patch" to install the patch. Do not turn off the power during it installing. After installing is complete, you will receive a system prompt.

| Setup Wizard       | Patch Installation                                        |
|--------------------|-----------------------------------------------------------|
| Status             |                                                           |
| Basic Settings     | Browse Install Patch                                      |
| Network            | Uninstall Patch                                           |
| Video              | Result                                                    |
| Alarm              | Your camera will reboot when you install/uninstall patch. |
| Record             |                                                           |
| Firewall           |                                                           |
| System             |                                                           |
| Back-up & Restore  |                                                           |
| System Upgrade     |                                                           |
| Patch Installation |                                                           |

### 4.8.4 Factory Reset

Click Factory Reset button and all parameters will return to factory settings if selected.

| Setup Wizard       |               | Factory Reset                                              |
|--------------------|---------------|------------------------------------------------------------|
| Status             | Easton: Posst | Olick this butten to report the compare to factory default |
| Basic Settings     | Factory Reset | Click this button to reset the camera to factory default.  |
| Network            |               |                                                            |
| Video              |               |                                                            |
| Alarm              |               |                                                            |
| Record             |               |                                                            |
| Firewall           |               |                                                            |
| System             |               |                                                            |
| Back-up & Restore  |               |                                                            |
| System Upgrade     |               |                                                            |
| Patch Installation |               |                                                            |
| Factory Reset      |               |                                                            |

### 4.8.5 Reboot

Click **Reboot** to reboot the camera. This is similar to unplugging the power to the camera.

| Setup Wizard       |        | Debest                                   |  |
|--------------------|--------|------------------------------------------|--|
| Status             |        | Reboot                                   |  |
| Basic Settings     | Reboot | Click this button to reboot your camera. |  |
| Network            |        |                                          |  |
| Video              |        |                                          |  |
| Alarm              |        |                                          |  |
| Record             |        |                                          |  |
| Firewall           |        |                                          |  |
| System             |        |                                          |  |
| Back-up & Restore  |        |                                          |  |
| System Upgrade     |        |                                          |  |
| Patch Installation |        |                                          |  |
| Factory Reset      |        |                                          |  |
| Reboot             |        |                                          |  |

# **5** Appendix

### **5.1 Frequently Asked Questions**

NOTE: Any questions you would meet, please check Network connections firstly. Check the working status revealed by the indicators on the network server, hub, exchange and network card. If abnormal, check the network connections.

### 5.1.1 Install the add-on of Firefox browser, Google Chrome and IE

### Chrome.

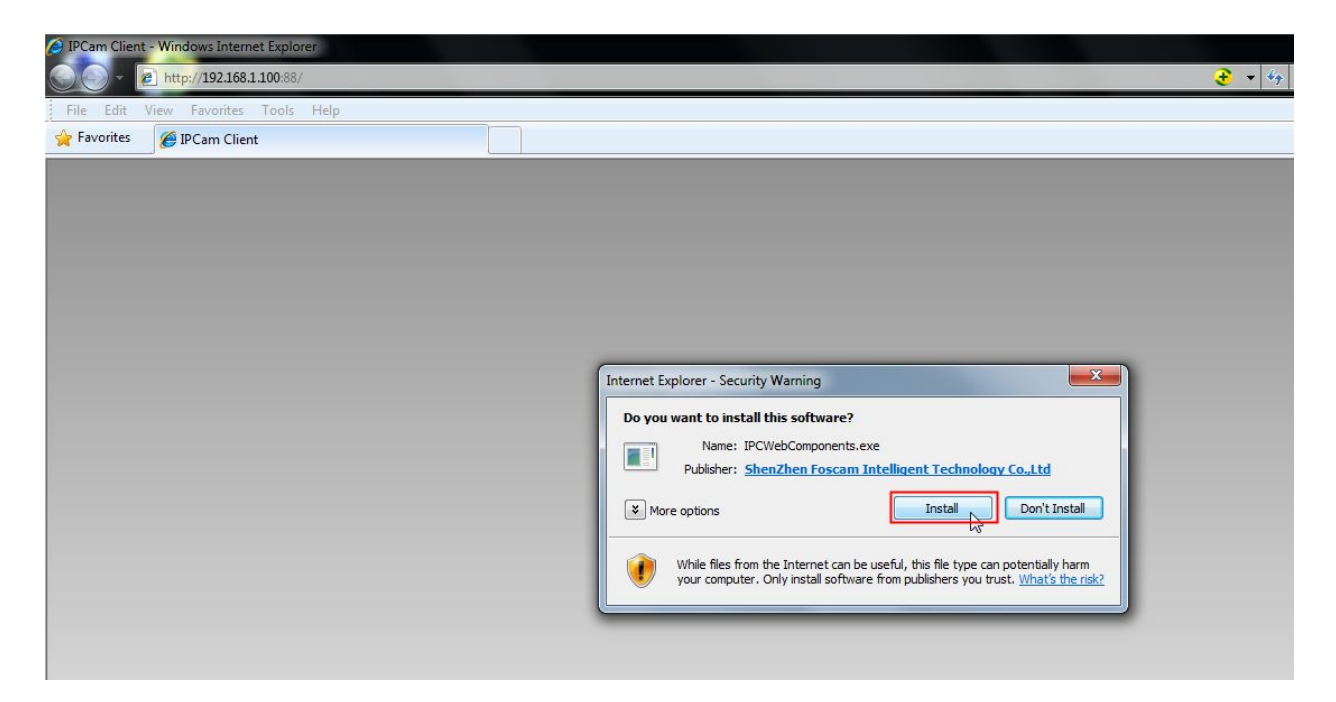

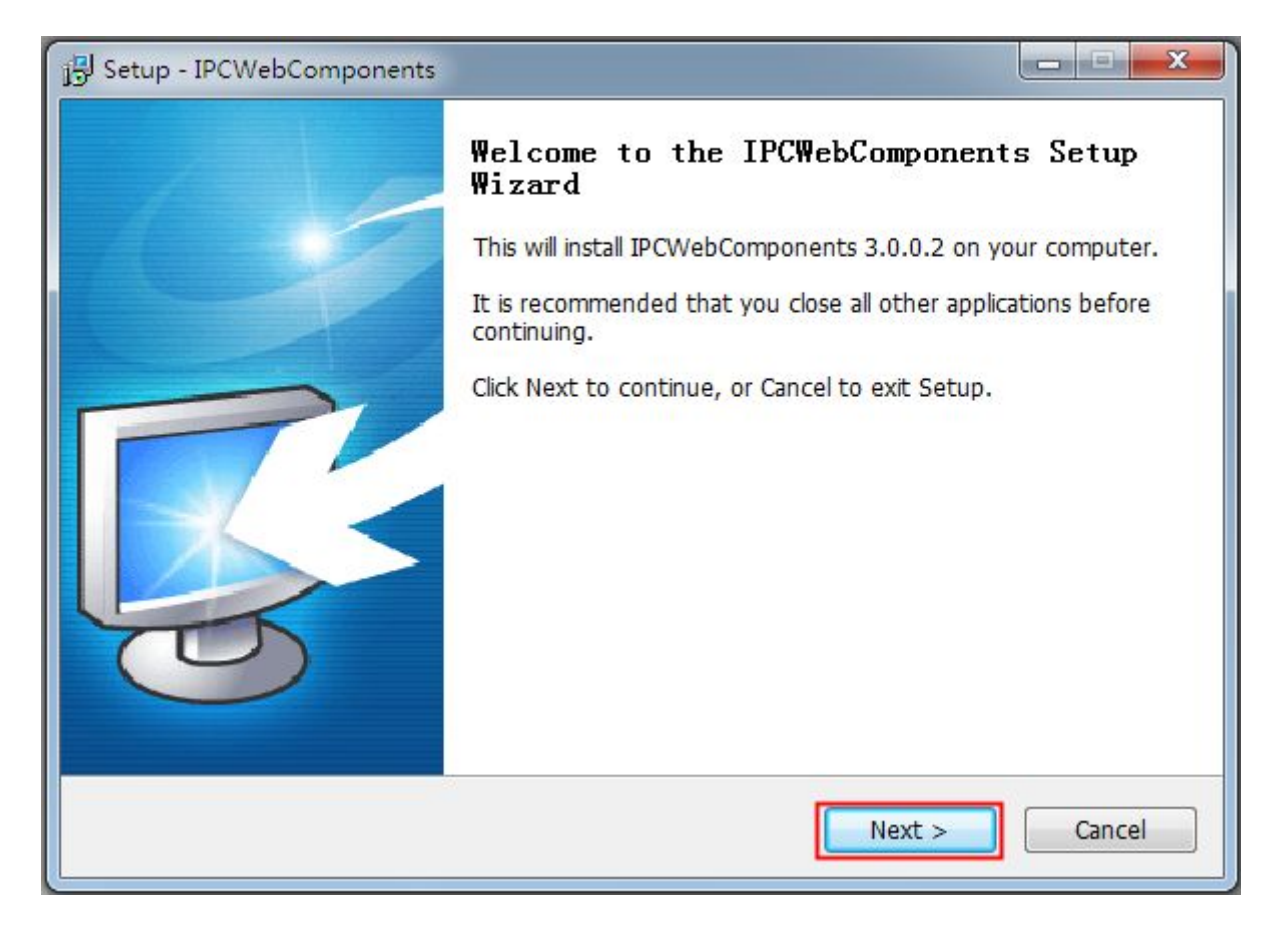

|                                       |                              | ļ                  |     |
|---------------------------------------|------------------------------|--------------------|-----|
| Select Destination Location           |                              |                    | -   |
| Where should IPCWebComponents         | be installed?                |                    | 5   |
| Setup will install IPCWebCor          | nponents into the followi    | ng folder.         |     |
| To continue, click Next. If you woul  | d like to select a different | folder, click Brow | se. |
| C:\Program Files\IPCWebComponen       | ts                           | Bro                | wse |
|                                       |                              |                    |     |
| At least 2.7 MP of free disk space is | required                     |                    |     |
| At least 3.7 MB of free disk space is | required.                    |                    |     |

| j⊡ Setup - IPCWebComponents                                                                                                    |                        |
|----------------------------------------------------------------------------------------------------|------------------------|
| Select Start Menu Folder<br>Where should Setup place the program's shortcuts?                                                                        | <b>R</b>               |
| Setup will create the program's shortcuts in the following Start M<br>To continue, click Next. If you would like to select a different folder, click | enu folder.<br>Browse. |
| IP CWeb Components                                                                                                    | Browse                 |
|                                                                                                    |                        |
|                                                                                                    |                        |
| < Back Next >                                                                                                    | Cancel                 |
|                                                                                                    |                        |

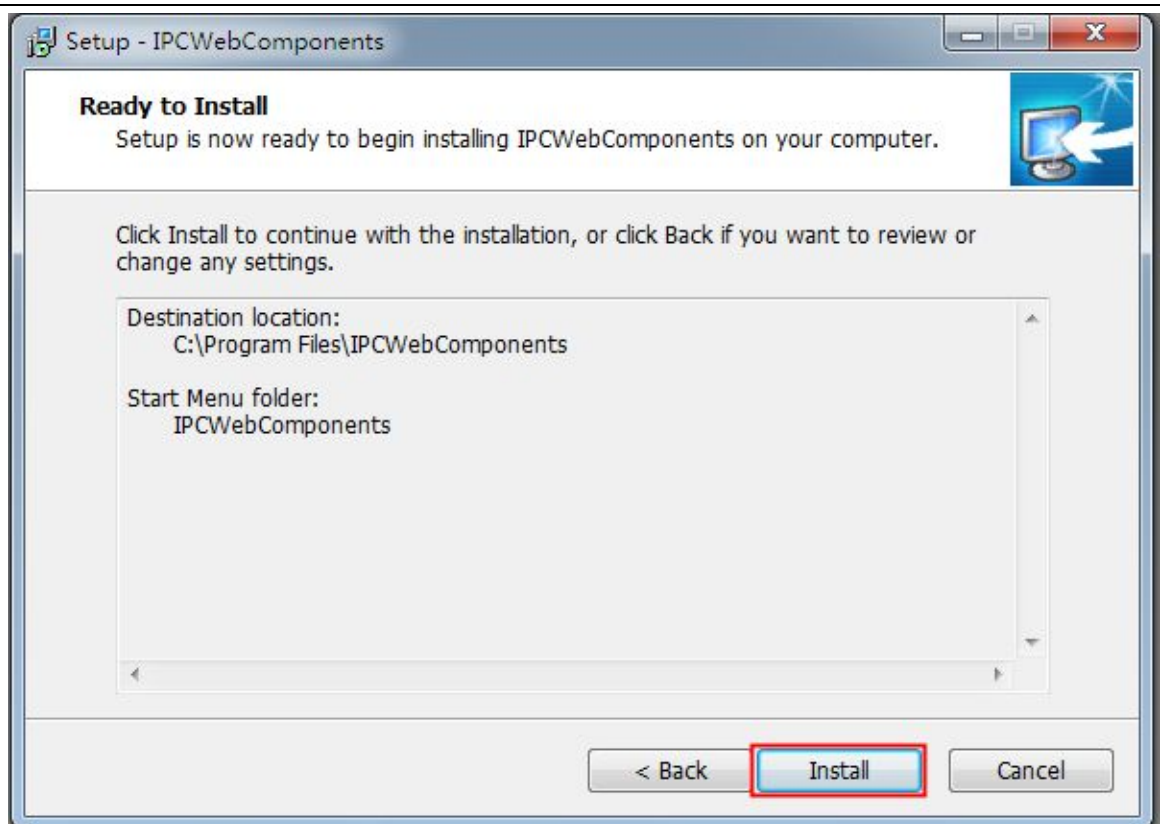

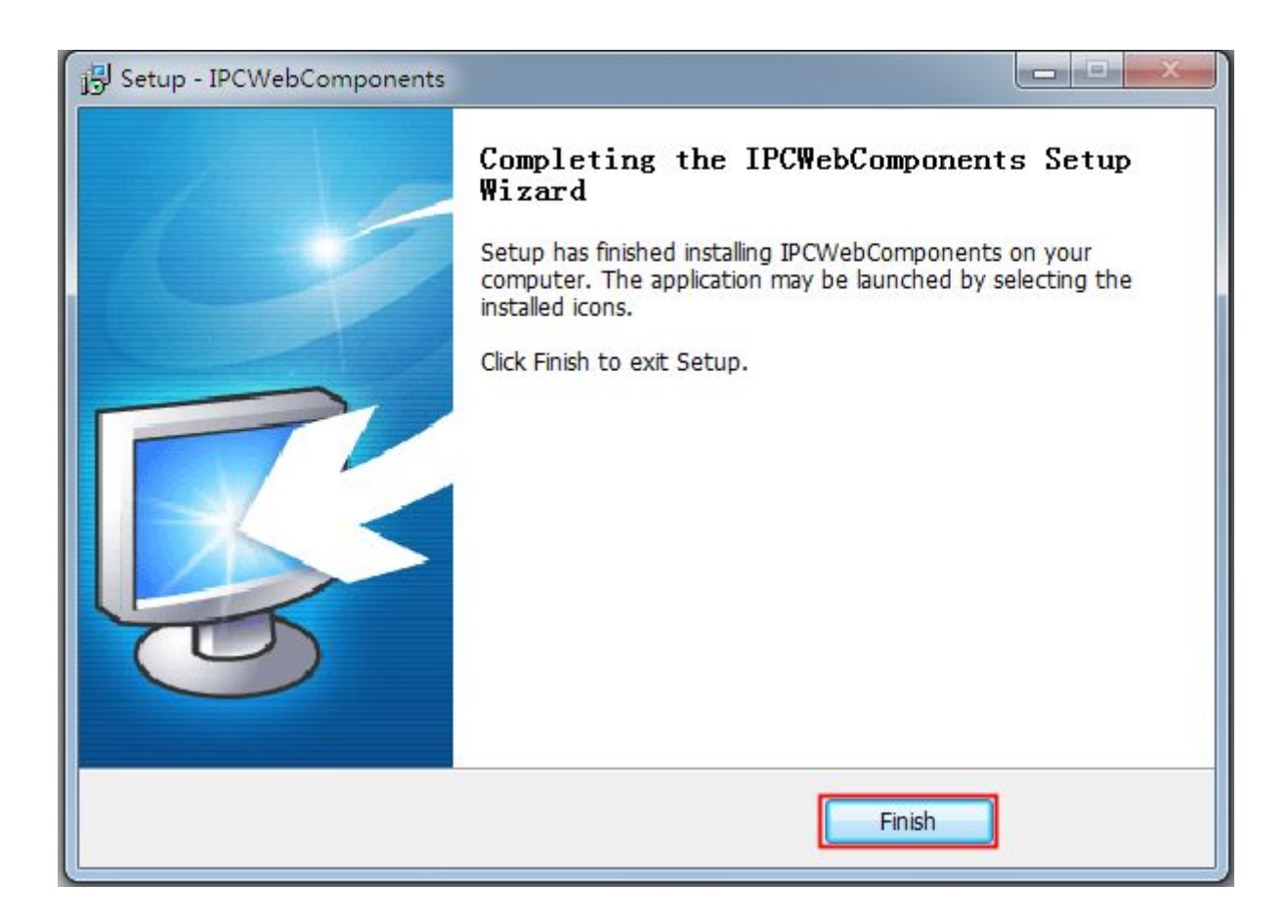

### 5.1.2 Uninstall the add-on of Firefox browser, Google Chrome and IE

### Chrome.

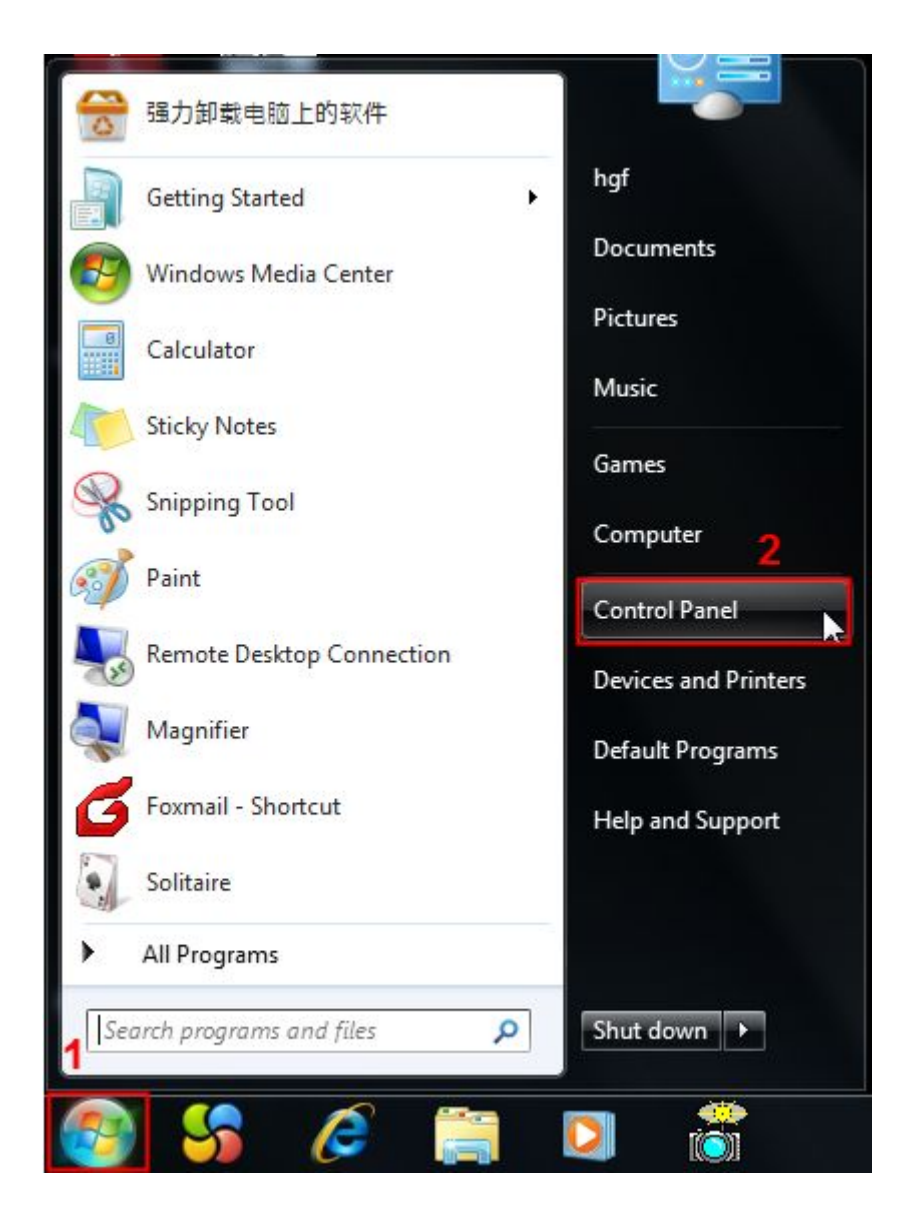

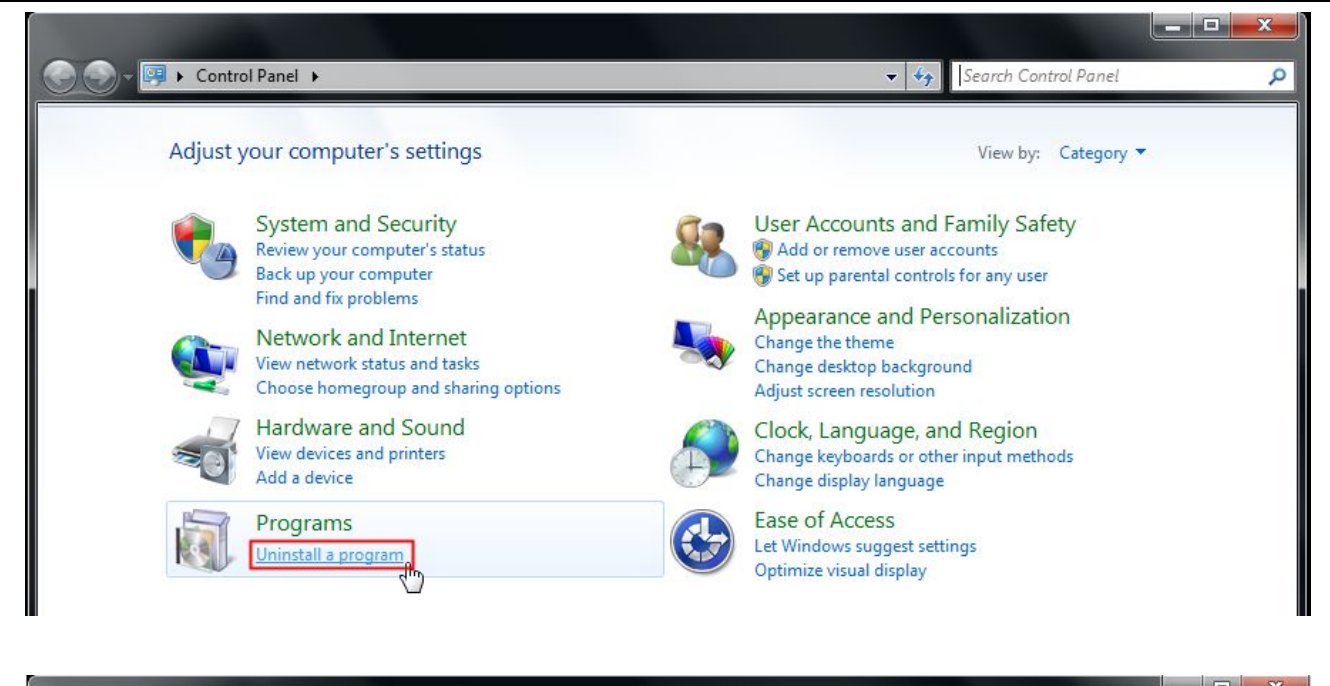

| Control Panel                                                                      | <ul> <li>Programs &gt; Programs and Features</li> </ul>                            | ✓ 49 Search F                                                                                                    | Programs and Feat | ures    |
|------------------------------------------------------------------------------------|------------------------------------------------------------------------------------|----------------------------------------------------------------------------------------------------|-------------------|---------|
| Control Panel Home<br>View installed updates<br>Turn Windows features on or<br>off | Uninstall or change a program<br>To uninstall a program, select it from the list a | nd then click Uninstall, Change, or Repair                                                                                                    |                   |         |
|                                                                                    | Organize 🔻 Uninstall                                                               |                                                                                                    |                   |         |
|                                                                                    | Name                                                                               | Publisher                                                                                                    | Installed On      | Size    |
|                                                                                    | 360安全卫士                                                                            | 360安全中心                                                                                                    | 5/21/2014         | 191 MB  |
|                                                                                    | Adobe Reader XI - Chinese Simplified                                               | Adobe Systems Incorporated                                                                                                    | 5/21/2014         | 155 MB  |
|                                                                                    | IPCWebComponents 3.0.0.2                                                           |                                                                                                    | 6/10/2014         | 3.67 ME |
|                                                                                    | Uninsta                                                                            | and the second second sec | 5/21/2014         |         |
|                                                                                    | I encent RTX Client                                                                | encent                                                                                                    | 3/21/2014         |         |

### 5.1.4 I have forgotten the administrator password

To reset the administrator username and password, press and hold down the RESET BUTTON for 5 seconds. Upon releasing the reset button, wait for 20 seconds, the camera will reboot and the username and password will return to the factory default administrator username and password. Please power on the camera before reset

Default administrator username: admin

Default administrator password: No password

### 5.1.5 Camera can not record

Camera can not record when I click Record button or I can't change the manually record path.

When you use Windows7 or Vista, you may be not able to do manually record or change the record path because of the security settings of computer.

There are two ways to resolve this problem:

(1) Please add the camera as a trusted site to resolve this issue. The steps are

IE browser→Tool→Internet Properties→Security→Trusted sites→Sites→Add

(2) Open IE browser, then right click, select "Run as administrator"

### 5.1.6 Subnet doesn't match

Check whether your ipcamera in the same subnet of your computer. The step is Control Panel(Network Connections (Dbclick Local Area Connections (Choose General(Properties. Check subnet mask, IP address and gateways. When you set IP address please make sure they are in the same subnet. Otherwise you can't access camera.

### 5.1.7 No Pictures Problems

The video streaming is transmitted by the ActiveX controller. If ActiveX controller isn't installed correctly you will see no video image. You can resolve this problem by this way:

Download ActiveX controller and set the safety property of IE in the PC when you view it first time: IE browser  $\rightarrow$  Tool  $\rightarrow$  Internet Proper  $\rightarrow$  Security  $\rightarrow$  Custom Level  $\rightarrow$  ActiveX control and Plug-ins. Three options of front should be set to be "Enable", The ActiveX programs read by the computer will be stored. As follows:

#### Enable: Download unsigned ActiveX controls

Enable: Initialize and script ActiveX controls not marked as safe

Enable: Run ActiveX controls and plug-ins

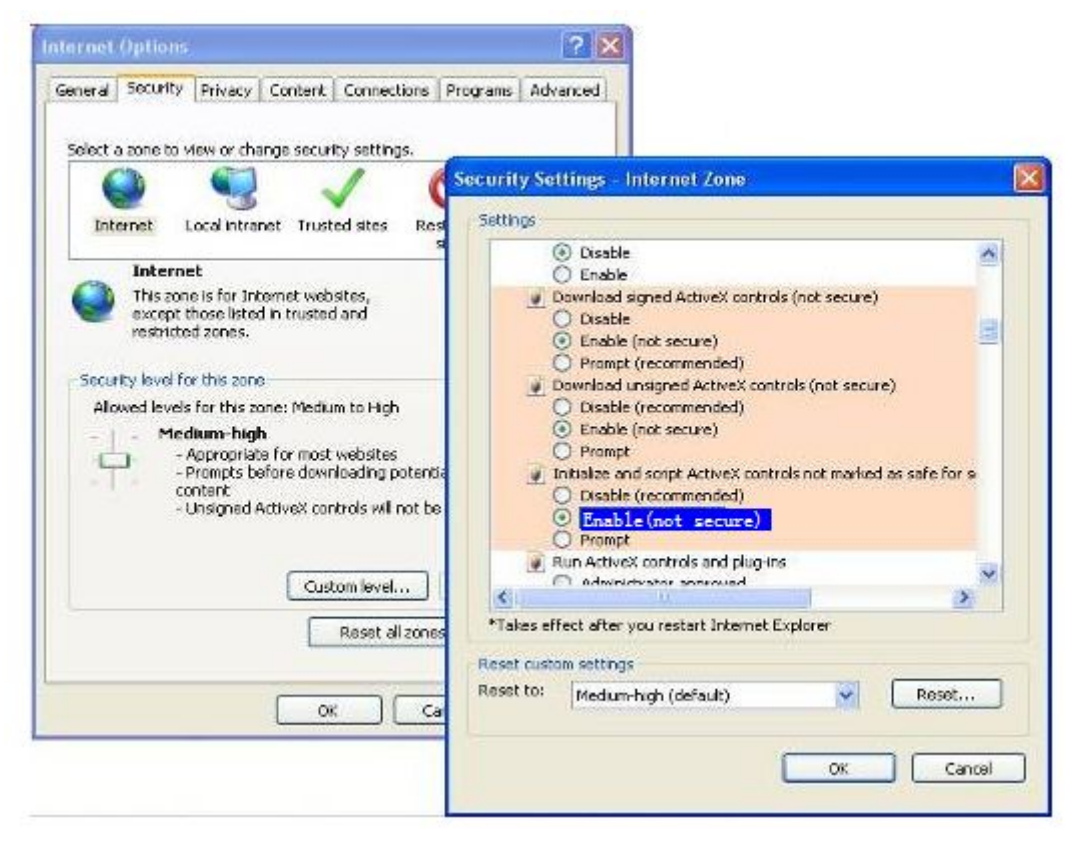

If you allow the ActiveX running, but still could not see living video. Please change another port number to try. Don't use port 8000.

|            |     | Save Refresh |
|------------|-----|--------------|
| HTTP Port  | 88  |              |
| Media Port | 88  |              |
| HTTPS Port | 443 |              |

**NOTE:** Make sure that your firewall or anti-virus software does not block the camera or ActiveX. If you could not see video, please shut down firewall or anti-virus software to try again.

### 5.1.8 Can't access IP camera in internet

There are some reasons:

1、ActiveX controller is not installed correctly

2. The port which camera used is blocked by Firewall or Anti-virus software. Please change another port number and try again.

3、Port forwarding is not successful

Check these settings and make sure they are correct.

### 5.1.9 UPnP always failed

UPnP only contains port forwarding in our recent software. Sometimes, it may be failed to do port forwarding automatically because of firewall or anti-virus software. It also has much relation with router's security settings. So we recommend you do port forwarding manually. You can view your camera in internet successfully after you do port forwarding manually in your router.

### 5.1.10 Camera can not connect wireless

If your camera could not connect wireless after you set wireless settings and plug out the cable. Please check whether your settings are correct or not.

Normally, camera can't connect wireless mainly because of wrong settings.

Make sure broadcast your SSID; use the same encryption for router and camera.

### 5.1.11 Can't see other cameras listed in multi-device when using

#### remote access

If you want to view all the cameras via the WAN, verify that each camera added in the multi-device settings can be accessed by using the DDNS name and port number. Use the DDNS domain name not the camera's LAN IP. (For more details see: How to add cameras in WAN)

### **5.2 Default Parameters**

#### **Default network Parameters**

IP address: obtain dynamically

Subnet mask: obtain dynamically Gateway: obtain dynamically DDNS: Embedded FOSCAM domain name

#### Username and password

Default admin username: admin with a blank password

### **5.3 Specification**

| ITEMS          |                        | FI9851P                                                  |
|----------------|------------------------|----------------------------------------------------------|
|                | Sensor                 | High Definition Color CMOS Sensor                        |
| Image Sensor   | Display Resolution     | 1280 x 720 (1.0M Pixels)                                 |
|                | Min. Illumination      | 0 Lux (With IR Illuminator)                              |
|                | Lens Type              | Glass Lens                                               |
| Lens           | focal length           | f:2.8mm, 3.6mm/4mm/6mm/8mm Opention                      |
|                | Aperture               | F1.2                                                     |
|                | Diagonal angle of view | 75°                                                      |
|                | Horizontal view angle  | 70°                                                      |
|                | Image Compression      | H.264                                                    |
|                | Image Frame Rate       | 30fps(60Hz), 25fps(50Hz), downward adjustable            |
|                | Resolution             | 720P(1280 x 720), VGA(640 x 480), QVGA(320 x 240)        |
|                | Stream                 | dual stream                                              |
| Video          |                        | The hue, brightness, contrast, saturation, sharpness are |
|                | Image adjustment       | adjustable                                               |
|                | Flip image             | flip and mirror                                          |
|                | Infrared mode          | Automatic or manual                                      |
|                | Night visibility       | With 13pcs IR-LEDs, Night Vision Range up to 10m         |
|                | Ethernet               | One 10/100Mbps RJ45 port                                 |
|                | Wireless Standard      | IEEE802.11b/g/n                                          |
|                |                        | IEEE802.11b: 11Mbps(Max.);                               |
|                | Data Rate              | IEEE802.11g: 54Mbps(Max.);                               |
| Network        |                        | IEEE802.11n: 150Mbps(Max.).                              |
|                | Wireless Security      | P2P, WEP, WPA, WPA2                                      |
|                |                        |                                                          |
|                |                        | IP, TCP, UDP, HTTP, HTTPS, SMTP, FTP, DHCP, DDNS,        |
|                | Network Protocol       |                                                          |
|                | Operating System       | Microsoft Windows 2000/XP, Vista, 7,8;                   |
| Cure te m      |                        |                                                          |
| System         |                        | Marilla Firefey:                                         |
| Requirements   | Browser                | Mozilia Firelox,                                         |
|                |                        | Apple Safari                                             |
|                | Motion Detection       | Alarm via E-Mail unload alarm spanshot to ETD            |
| Other Features | Privacy Block          |                                                          |
|                | I IIVACY DIOCK         | loer privacy area manually                               |

|               | User Accounts           | Three levels user role     |
|---------------|-------------------------|----------------------------|
|               | Firewall                | Supports IP Filtering      |
|               | Reset                   | Reset button is available  |
| Bowor         | Power Supply            | DC 12V/1.0A                |
| FOwer         | Power Consumption       | 4.2 Watts (Max.)           |
| Physical      | Dimension(LxWxH)        | 93(L)x 93W)x 82(H)         |
|               | Net Weight              | 290g                       |
|               | Operating Temperature   | -20° ~ 60°C (-4°F ~ 140°F) |
| Environment   | Operating Humidity      | 10% ~ 80% non-condensing   |
| Environment   | Storage Temperature     | -20°C ~ 60° (-4°F ~ 140°F) |
|               | Storage Humidity        | 0% ~ 90% non-condensing    |
| Certification | CE, FCC, RoHS           |                            |
| Warranty      | Limited 2-year warranty |                            |

Attention: Power adapter should be used between -20°C-40°C, and 20%-90% relative humidity.

### 5.4 CE & FCC

Electromagnetic Compatibility (EMC) FCC Statement

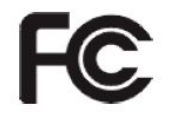

This device compiles with FCC Rules Part 15. Operation is subject to the following two conditions.

- This device may not cause harmful interference
- This device must accept any interference received, including interference that may cause undesired operation.

This equipment has been tested and found to comply with the limits for a Class B digital device, pursuant to Part 15 of the FCC Rules. These limits are designed to provide reasonable protection against harmful interference when the equipment is operated in a commercial environment. This equipment generates, uses, and can radiate radio frequency energy and, if not installed and used in accordance with the installation manual, may cause harmful interference to radio communications. Operation of this equipment in a residential area is like to cause harmful interference, in which case the user will be required to correct the interference at his own expense.

#### **FCC Caution**

Any changes or modification not expressly approved by the party responsible for compliance could void the user's authority to operate this equipment.

This equipment complies with FCC radiation exposure limits set forth for an uncontrolled environment. This equipment should be installed and operated with minimum distance 20cm between the radiator& your body.

This transmitter must not be co-located or operating in conjunction with any other antenna or transmitter.

#### **CE Mark Warning**

# CE

This is a Class B product. In a domestic environment, this product may cause radio interference, in which case the user may be required to take adequate measures.

### 5.5 Warranty

ShenZhen FOSCAM Intelligent Technology Limited.("FOSCAM") values your business and always attempts to provide you the very best of service.

No limited hardware warranty is provided by FOSCAM unless your FOSCAM product ("product") was purchased from an authorized distributor or authorized reseller. Distributors may sell products to resellers who then sell products to end users. No warranty service is provided unless the product is returned to an authorized return center in the region where the product was first shipped by FOSCAM or to the point-of-purchase, which may have regional specific warranty implications.

# If you purchase your FOSCAM product from online store, please contact the point-of-purchase and ask for return/replacement/repair service.

#### Hardware Warranty Information

FOSCAM provide 2-year limited warranty for naked product and 6-month limited warranty for accessories.

#### **Limited Hardware Warranty**

FOSCAM products are warranted to be free from manufacturing defects in materials and workmanship starting from the shipping date of FOSCAM.

This limited hardware warranty does not cover:

- Software, including the software added to the products through our factory-integration system, software that included in the CD,etc.
- Usage that is not in accordance with product instructions.
- Failure to follow the product instructions.
- Abuse firmware upgrade without the authorized technician's guidance.
- Normal wear and tear.

#### **Return Procedures**

- Please read FOSCAM warranty policy & policy of your reseller first before sending items back to point-of-purchase.
- Customer must first contact point-of-purchase to obtain a Return Merchandise Authorization (RMA) number before returning the product. If the product you received is suspected to be defective and the product warranty has not expired, The RMA number will allow your reseller to track your return much easier and help them expedite processing your request.
- After receiving your RMA case number, pack the item(s) very well with the original box and all the original accessories included such as power adapters, brackets, cables, manuals, and driver CD disks.
- Write your RMA number and the return reason (the problem of the product) on the warranty card along with the complete package to send them back.

#### **Replacement Services**

- If customers ask for replacement service, please contact point-of-purchase and follow their policy.
- Our technicians will inspect all items returned for replacement requests. If the retuned product is found in working order, we will return the same item received. However customers shall be responsible for all shipping & handling charges incurred for getting the units back to customers.
- If returned products are found defective, we will replace the product and assume the shipping cost for sending back the replacement unit to customers.
- If for any reason, we are unable to provide a replacement of the original returned item(s). You will have a choice for a "Substitute" item at the same equal value.
- We do not provide exchange and replacement due to normal hardware upgrade according the market after 14 days after the product is delivered.
- Our technicians will test the product before send out the replacement, any other demand for more than two times replacement for the same product during replacement limit will be rejected.
- Replaced products are warranted from the balance of the former warranty period.

#### Warranty Forfeiture

- Warranty is void if purchase from unauthorized distributor or reseller.
- Warranty is void if trade-mark, serial tags, product stickers have been removed, altered or tampered with.
- Warranty is void for mishandling, improper use, or defacing the product.
- Abuse firmware upgrade without the authorized technician's guidance.
- Warranty is void for physical damage, altered, either internally or externally, improper or inadequate packaging when returned for RMA purposes.
- Warranty is void if damage has resulted from accident, dismantle, abuse, or service or modification by someone other than the appointed vendor, souse, fission or the spare part has been over the period of warranty.
- Warranty is void if product is damaged due to improper working environment or operation. (For example, improper temperature, humidity, unusual physical or electrical stress or interference, failure or fluctuation of electrical power, static electricity, using wrong power adapter, etc.)
- Warranty is void if damaged by the use of parts not manufactured or sold by FOSCAM.
- Damage caused by improper installation of third-party products.
- Warranty is void if damaged for irresistible cause, such as earthquake, fire, lightning, flood, etc.
- Product beyond limited warranty.

#### Shipping Fee

- If products are defective or damaged under normal use or operation in the replacement limit, distributors
  or resellers are responsible for the shipping cost the product back to customers, customers should
  assume the shipping cost send the product to the point-of-purchase.
- During replacement limit, if customers ask for replacement due to the product does not fit for customer's personal expectation, customers should responsible for both shipping fee.
- Customers shall be responsible for both shipping fee if their product beyond the replacement limit but still in warranty limit.

#### Repair Service Out Of Warranty

- FOSCAM provide extra repair service for product that out of warranty, it is chargeable. The total fee contains device cost and service fee. Device cost (including accessories) is the standard uniform price provide by FOSCAM.
- Different region may have different service fee, please contact the point-of-purchase to confirm that before you ask for this service.
- Our technicians will quote the total price after detect the product, If customers refused to repair after the quotation, customers need pay for the test fee, \$3.5/hour. If agree with the quotation, test will be free.
- Repaired product out of warranty will obtains 3-month warranty from the date of the product back to customers.

#### Limitation of Liability

- FOSCAM is not responsible for other extra warranty or commitment promised by resellers, if your reseller promised some extra commitment or warranty; please ask for written documents to protect your rights and interests.
- FOSCAM does not offer refunds under any circumstances. Please contact the point-of-purchase and follow their refund/return policy.
- FOSCAM shall not be liable under any circumstances for any consequential, incidental, special or exemplary damages arising out of or in any connection with this agreement or the products, including but not limited to lost profits, or any claim based on indemnity or contribution, or the failure of any limited or exclusive remedy to achieve its essential purpose or otherwise. Purchaser's exclusive remedy, as against FOSCAM, shall be the repair or replacement of defective parts. If FOSCAM lists a product on its website specification in error or that is no longer available for any reason, FOSCAM reserves the right to explain it without incurring any liability.

All rights reserved. FOSCAM and the FOSCAM logo are trademarks of ShenZhen FOSCAM Intelligent Technology Limited., registered in the U.S. and other countries.

## **6 Obtaining Technical Support**

While we hope your experience with the IPCAM network camera is enjoyable and easy to use, you may experience some issues or have questions that this User's Guide has not answered.

If you have problem with FOSCAM IP camera, please first contact FOSCAM reseller for solving the problems. If our reseller cannot provide service, please contact our service department: **tech@foscam.com**.

# C € F© ً Ž